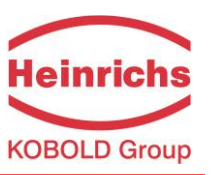

# Transmitter for magnetic-inductive flowmeters UMF3

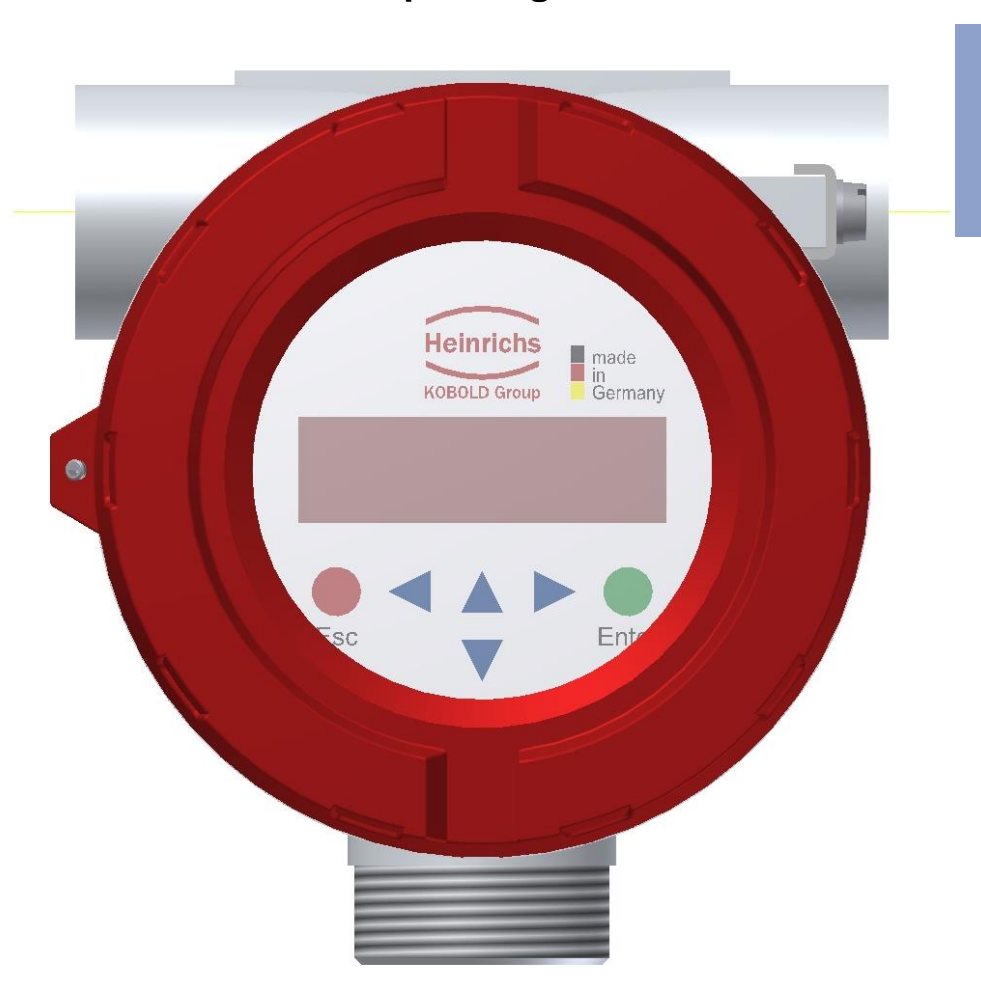

# **Operating Manual**

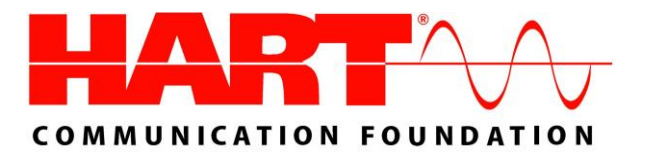

Please read the instructions carefully and store them in a save space

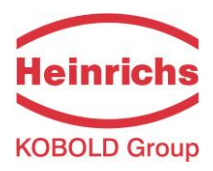

# Inhalt

| INT                         | RODUCTION                                                                      | 8                |
|-----------------------------|--------------------------------------------------------------------------------|------------------|
| I.                          | Shipping and storage; product inspection                                       | 8                |
| II.                         | Warranty                                                                       | 8                |
| III.                        | Application domain the operating manual                                        | 8                |
| IV.                         | Measures to be taken before sending your device to the manufacturer for repair | 8                |
| V.                          | Supplementary operating instructions regarding the HART® interface             | 8                |
| VI.                         | Operating manual of explosion-proof flowmeters                                 | 8                |
| 1.                          | STEPS PRIOR TO OPERATION                                                       | 9                |
| 1.1                         | Installation and servicing1                                                    | 0                |
| 1.2                         | Safety advisory for the user                                                   | 0                |
| 1.3<br>1.<br>1.<br>1.<br>1. | Hazard warnings<br>3.1 Danger<br>3.2 Warning<br>3.3 Caution<br>3.4 Note        | 0<br>0<br>0<br>1 |
| 1.4                         | Proper use of the device                                                       | 1                |
| 1.5                         | Returning your flowmeter for servicing or calibration                          | 1                |
| 1.6                         | Replacement of the transmitter electronics                                     | 2                |
| 2.                          | IDENTIFICATION 1                                                               | 2                |
| 3.                          | COMMISSIONING1                                                                 | 3                |
| 3.1                         | Installation of magnetic-inductive flowmeters                                  | 3                |
| 3.2                         | Potentials                                                                     | 3                |
| 3.3                         | Cathodic protective units                                                      | 3                |
| 3.4                         | Zero point calibration                                                         | 4                |
| 3.5                         | Startup conditions                                                             | 4                |
| 3.6                         | Commissioning the PIT and PITe flow velocity sensors                           | 4                |

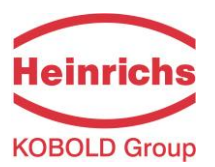

| 4.                                          | APPLICATION DOMAIN OF UMF3 TRANSMITTER                                                                                                    | 15                               |
|---------------------------------------------|----------------------------------------------------------------------------------------------------|----------------------------------|
| 5.                                          | UMF3 TRANSMITTER: MODE OF OPERATION AND CONFIGURATION                                                                                                    | 16                               |
| 5.1                                         | Measuring principle                                                                                                    | 16                               |
| 5.2<br>5.2.<br>5.2.<br>5.2.<br>5.2.<br>5.2. | System design         1       Standard version of UMF3         2       Control unit BE5         3       Optional equipment         4       Data memory chip DSM         5       Safety of operation | 17<br>17<br>17<br>17<br>18<br>18 |
| 6.                                          | INPUT                                                                                                    | 19                               |
| 6.1                                         | Measured variable                                                                                                    | 19                               |
| 6.2                                         | Measuring range                                                                                                    | 19                               |
| 6.3                                         | Operating the PIT and PITe flow velocity sensors with the UMF3                                                                                                    | 19                               |
| 7.                                          | OUTPUT                                                                                                    | 20                               |
| 7.1                                         | Output signal                                                                                                    | 20                               |
| 7.2                                         | Failure signal                                                                                                    | 21                               |
| 7.3                                         | Load of the current output                                                                                                    | 21                               |
| 7.4                                         | Damping                                                                                                    | 21                               |
| 7.5                                         | Low flow cut-off                                                                                                    | 21                               |
| 8.                                          | UMF3 PERFORMANCE CHARACTERISTICS                                                                                                    | 22                               |
| 8.1                                         | Reference conditions                                                                                                    | 22                               |
| 8.2                                         | Measuring tolerance                                                                                                    | 22                               |
| 8.3                                         | Repeatability                                                                                                    |                                  |
| 8.4                                         | Influence of ambient temperature                                                                                                    | 22                               |
| 9.                                          | UMF3 OPERATING CONDITIONS                                                                                                    | 23                               |
| 9.1<br>9.1.<br>9.1.                         | Installation conditions<br>1 Compact version<br>2 Separate version                                                                                                    | 23<br>23<br>23                   |
| 9.2<br>9.2.<br>9.2.                         | Environmental conditions<br>1 Ambient temperature<br>2 Ambient temperature range                                                                                                    | 25<br>25<br>25                   |

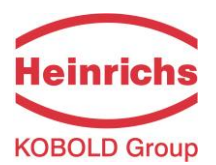

| 9.2.3<br>9.2.4                                                       | Storage temperature<br>Degree of protection                                                                                                    | 25<br>25                                     |
|----------------------------------------------------------------------|----------------------------------------------------------------------------------------------------|----------------------------------------------|
| 9.3 P<br>9.3.1<br>9.3.2<br>9.3.3<br>9.3.4<br>9.3.5<br>9.3.6<br>9.3.7 | rocess conditions<br>Fluid temperature<br>State of aggregation<br>Viscosity<br>Fluid temperature limit<br>Flow rate limit<br>Pressure loss<br>Empty pipe detection | 26<br>26<br>26<br>26<br>26<br>26<br>26<br>26 |
| 10. C                                                                | CONSTRUCTION DETAILS                                                                                                    | 27                                           |
| 10.1                                                                 | Type of construction / dimensions of separate version                                                                                                    | 27                                           |
| 10.2                                                                 | Weight                                                                                                    | 29                                           |
| 10.3                                                                 | Material                                                                                                    | 29                                           |
| 10.4                                                                 | Electrical connection                                                                                                    | 29                                           |
| 10.5                                                                 | Process terminals                                                                                                    | 29                                           |
| 10.6<br>10.6.1<br>10.6.2<br>10.6.3                                   | HART <sup>®</sup> connection<br>HART <sup>®</sup> Single Drop Mode<br>HART <sup>®</sup> Multi-Drop-Mode<br>HART <sup>®</sup> Burst Mode                            | 30<br>30<br>30<br>30                         |
| 10.7<br>10.7.1<br>10.7.2                                             | Wiring diagram for the separate version<br>UMF3 sensor terminals (terminal box)<br>Cable specification                                                             | 31<br>32<br>32                               |
| 11. N                                                                | IAINTENANCE AND REPAIR                                                                                                    | 33                                           |
| 11.1                                                                 | Mains fuse                                                                                                    | 33                                           |
| 11.2                                                                 | Replacement of terminal board                                                                                                    | 33                                           |
| 11.3                                                                 | Exchange of transmitter electronic                                                                                                    | 33                                           |
| 12. U                                                                | IMF3 CONTROL UNIT BE5                                                                                                    | 34                                           |
| 12.1                                                                 | Introduction                                                                                                    | 34                                           |
| 12.2                                                                 | Display                                                                                                    | 34                                           |
| 12.3                                                                 | Operating modes                                                                                                    | 35                                           |
| 12.4<br>12.4.1<br>12.4.2<br>12.4.3                                   | Operation<br>Operation interface<br>The keys and their functions<br>Functional classes, functions and parameters                                                   | 35<br>35<br>36<br>37                         |

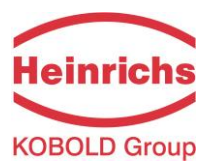

| 13. UN  | MF3 TRANSMITTER FUNCTIONS               |    |
|---------|-----------------------------------------|----|
| 13.1 I  | MEASURED VALUES functional class        |    |
| 13.1.1  | Volume flow rate                        |    |
| 13.1.2  | Forward flow counter 1                  | 41 |
| 13.1.3  | Forward flow counter 2                  | 41 |
| 13.1.4  | Reverse flow counter                    | 41 |
| 13.1.5  | Flow velocity                           |    |
| 13.1.6  | Relative flow rate                      |    |
| 13.1.7  | QV + Forward flow counter               |    |
| 13.1.8  | QV + Forward flow counter 2             |    |
| 13.1.9  | QV + flow velocity                      |    |
| 13.1.10 | Elapsed time                            |    |
| 13.1.11 | Electronic temperature                  |    |
| 12 1 12 |                                         |    |
| 13.1.13 | Naw values                              |    |
| 13.2 F  | PASSWORD functional class               | 45 |
| 13.2.1  | Customer-password                       | 45 |
| 13.2.2  | Change customer password                |    |
| 13.2.3  | Service password                        |    |
| 13.3 (  | Counter functional class                |    |
| 13.3.1  | Totalizer unit                          |    |
| 13.3.2  | Reset counter                           |    |
| 121     | MEASUREMENT REACESSING functional along | 40 |
| 13.4 1  | Filtor                                  |    |
| 13.4.1  | l litei                                 |    |
| 13.4.2  | Low flow cut-off                        | 50 |
| 1344    | Low flow cut-off hysteresis             | 51 |
| 13.4.5  | Zero point calibration                  |    |
| 40 5 1  |                                         | 50 |
| 13.5 1  | Flow functional class                   |    |
| 13.5.1  | Volume flow QV unit                     |    |
| 12.5.2  | Volume flow upper range value           |    |
| 13.5.5  | Volume flow limit MIN                   |    |
| 13.5.4  | Volume flow limit MAX                   |    |
| 1356    | OV limit hysteresis                     |    |
| 13 5 7  | Density                                 | 55 |
| 13.5.8  | Velocity lower-range value              |    |
| 13.5.9  | Velocity upper-range value              |    |
| 13.5.10 | Volume flow LSL (information field)     |    |
| 13.5.11 | Volume flow USL (information field)     |    |
| 126 1   |                                         | 57 |
| 13.0 1  | Pulse or frequency output               |    |
| 13.0.1  | Pulse output unit                       |    |
| 13.0.2  | Pulse value                             |    |
| 13.6.4  | Pulse width                             |    |
|         |                                         |    |
| 13.7    | STATUS OUTPUT functional class          |    |
| 10.7.1  | Status output active state              |    |
| 1272    | Status output 1 assignment              |    |
| 13.7.3  | Status Output 1 assignment              |    |
| 13.7.4  | Dinary input assignment                 |    |

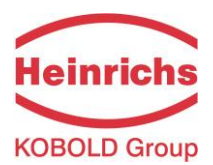

| 13.8       CURRENT OUTPUT functional class         13.8.1       Current output 4 - 20 mA         13.8.2       Current output alarm         13.8.3       Current output assignment                                                                                                    | 62<br>62<br>63<br>63                               |
|----------------------------------------------------------------------------------------------------|----------------------------------------------------|
| <ul> <li>13.9 SIMULATION functional class</li></ul>                                                                                                    | 64<br>65<br>65<br>65<br>66                         |
| 13.10       SELF-TEST functional class         13.10.1       Self-test test on / off         13.10.2       Self-test period (STP)         13.10.3       Reference calibration on / off         13.10.4       Reference calibration period (GAP)         13.10.5       Empty pipe detection on / off         13.10.6       Empty pipe detection period | 67<br>68<br>68<br>68<br>69<br>69<br>69             |
| 13.11SETTINGS UMF3 functional class13.11.1Language13.11.2Serial number (information field)13.11.3Software version (information field)13.11.4Mains frequency13.11.5Reset system error13.11.6Factory reset13.11.7Warm start13.11.8SIL-Operation                                                                                                    | 70<br>71<br>71<br>71<br>71<br>72<br>72<br>72<br>72 |
| 13.12       SETTINGS SENSOR functional class         13.12.1       Sensor constant C                                                                                                    | 73<br>74<br>74<br>75<br>75<br>I0.1<br>76<br>76     |
| 14. UMF3 TRANSMITTER ERROR MESSAGES                                                                                                    | . 77                                               |
| 14.1       Standard operating mode                                                                                                    | 78<br>78<br>78<br>79<br>79                         |
| 15. CERTIFICATES AND APPROVALS                                                                                                    | . 80                                               |
| 16 STANDARDS AND AUTHORIZATIONS                                                                                                    |                                                    |
|                                                                                                    | . 80                                               |

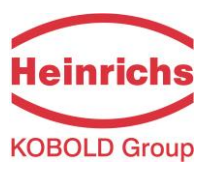

| 16.2 | Electromagnetic compatibility | 80 |
|------|-------------------------------|----|
|      |                               |    |

# 17. DECONTAMINATION CERTIFICATE FOR DEVICE CLEANING.......84

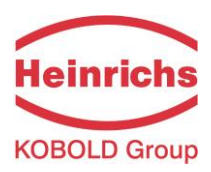

### Introduction

### I. Shipping and storage; product inspection

#### Shipping and storage

The device is to be safeguarded against dampness, dirt, impact and damage.

#### **Product inspection**

Upon receipt of the product, check the contents of the box and the product particulars against the information on the delivery slip and order form so as to ensure that all ordered components have been supplied. Notify us of any shipping damage immediately upon receipt of the product. Any damage claim received at a later time will not be honored.

#### II. Warranty

Your flowmeter was manufactured in accordance with the highest quality standards and was thoroughly tested prior to shipment. However, in the event any problem arises with your device, we will be happy to resolve the problem for you as quickly as possible under the terms of the warranty which can be found in the terms and conditions of delivery. Your warranty will only be honored if the device was installed and operated in accordance with the instructions for your device. Any mounting, commissioning and/or maintenance work is to be carried out by qualified and authorized technicians only.

#### III. Application domain the operating manual

The present manual applies to magnetic-inductive flowmeters series PIT, PITe and EP/EPX that are operated in conjunction with the UMF3 transmitter.

#### IV. Measures to be taken before sending your device to the manufacturer for repair

It is important that you do the following before shipping your flowmeter to Heinrichs Messtechnik GmbH for repair:

- Enclose a description of the problem with your device. Describe in as much detail as possible the application and the physical and chemical properties of the fluid.
- Remove any residues from the device and be sure to clean the seal grooves and recesses thoroughly. This is particularly important if the fluid is corrosive, toxic, carcinogenic, radioactive or otherwise hazardous.

The operator is liable for any substance removal or personal damage costs arising from inadequate cleaning of a device that is sent for repair.

### V. Supplementary operating instructions regarding the HART<sup>®</sup> interface

For information regarding operation of the transmitter using the HART<sup>®</sup> hand-held terminal, see "Operation of the UMF transmitter using the HART<sup>®</sup> hand-held terminal."

#### VI. Operating manual of explosion-proof flowmeters

For installation of the sensor and transmitter within hazardous areas the transmitter UMF3 is ATEX and IECEx approved. When installed in hazardous areas all instructions of the supplementary Ex operating manual must be observed!

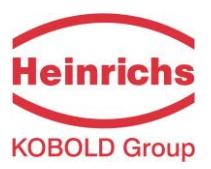

### 1. Steps prior to operation

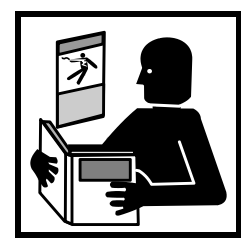

It is essential that you read these operating instructions before installing and operating the device. The device is to be installed and serviced by a qualified technician only. The UMF3 transmitter is to be used exclusively to measure mass and volume flow, as well as liquid and gas density and temperature, in conjunction with a Heinrichs Messtechnik PIT, PITe, EP or EPX sensor.

Downloading of the present document from our web site <u>www.heinrichs.eu</u> and printing out this document is allowed only for purposes of using our mass flowmeters. All

rights reserved. No instructions, wiring diagrams, and/or supplied software, or any portion thereof, may be produced, stored, in a retrieval system or transmitted by any means, electronic, mechanical, photocopying or otherwise, without the prior written permission of Heinrichs Messtechnik GmbH.

Although the materials in the present document were prepared with extreme care, errors cannot be ruled out. Hence, neither the company, the programmer nor the author can be held legally or otherwise responsible for any erroneous information and/or any loss or damage arising from the use of the information enclosed.

Heinrichs Messtechnik GmbH extends no express or implied warranty in regard to the applicability of the present document for any purpose other than that described.

We plan to optimize and improve the products described and in so doing will incorporate not only our own ideas but also, and in particular, any suggestions for improvement made by our customers. If you feel that there is any way in which our products could be improved, please send your suggestions to the following address:

Heinrichs Messtechnik GmbH HM-EE (Development Department) Headword: UMF3

Robert-Perthel-Straße 9 D-50739 Köln

or: via fax: +49 221 49708-4214 via E-mail: info@heinrichs.eu

We reserve the right to change the technical data in this manual in the light of any technical progress that might be made. For updates regarding this product, visit our website at <u>www.heinrichs.eu</u>, where you will also find contact information for the Heinrichs Messtechnik distributor nearest you. For information regarding our own sales operations, contact us at info@heinrichs.eu.

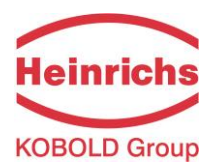

### 1.1 Installation and servicing

The devices described in this manual are to be installed and serviced only by qualified technical personnel such as a qualified Heinrichs Messtechnik electronics engineer or service technician.

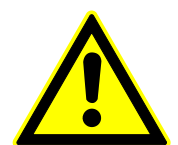

#### Warning

Before servicing the device, it must be completely switched off, and disconnected from all peripheral devices. The technician must also check to ensure that the device is completely off-circuit. Only original replacement parts are to be used.

Heinrichs Messtechnik GmbH accepts no liability for any loss or damage of any kind arising from improper operation of any product, improper handling or use of any replacement part, or from external electrical or mechanical effects, overvoltage or lightning. Any such improper operation, use or handling shall automatically invalidate the warranty for the product concerned.

In the event a problem arises with your device, please contact us at one of the following numbers to arrange to have your device repaired:

Phone: +49 221 49708-0 Fax: +49 221 49708-178

Contact our customer service department if your device needs repair or if you need assistance in diagnosing a problem with your device

### 1.2 Safety advisory for the user

The present document contains the information that you need in order to operate the product described herein properly. The document is intended for use by qualified personnel. This means personnel who are qualified to operate the device described herein safely, including <u>electronics engineers</u>, <u>electrical engineers</u>, or <u>service technicians</u> who are conversant with the safety regulations pertaining to the use of electrical and automated technical devices and with the applicable laws and regulations in their own country.

Such personnel must be authorized by the facility operator to install, commission and service the product described herein, and are to read and understand the contents of the present operating instructions before working with the device.

### 1.3 Hazard warnings

The purpose of the hazard warnings listed below is to ensure that device operators and maintenance personnel are not injured and that the flowmeter and any devices connected to it are not damaged.

The safety advisories and hazard warnings in the present document that aim to avoid placing operators and maintenance personnel at risk and to avoid material damage are prioritized using the terms listed below, which are defined as follows in regard to these instructions herein and the advisories pertaining to the device itself.

#### 1.3.1 Danger

means that failure to take the prescribed precautions <u>will result</u> in death, severe bodily injury, or substantial material damage.

#### 1.3.2 Warning

means that failure to take the prescribed precautions <u>could result</u> in death, severe bodily injury, or substantial material damage.

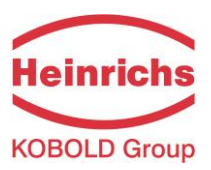

### 1.3.3 Caution

means that the accompanying text contains important information about the product, handling the product or about a section of the documentation that is of particular importance.

#### 1.3.4 Note

means that the accompanying text contains important information about the product, handling the product or about a section of the documentation that is of particular importance.

#### 1.4 Proper use of the device

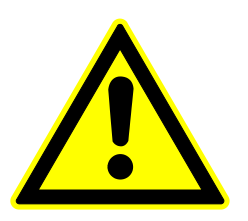

#### Warning

The operator is responsible for ensuring that the material used in the sensor and housing is suitable and that such material meets the requirements for the fluid being used and the ambient site conditions. The manufacturer accepts no responsibility in regard to such material and housing.

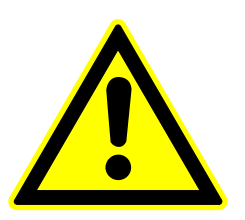

#### Warning

In order for the device to perform correctly and safely, it must be shipped, stored, set up, mounted operated and maintained properly.

### 1.5 Returning your flowmeter for servicing or calibration

Before sending your flowmeter back to us for servicing or calibration, make sure it is completely clean. Any residues of substances that could be hazardous to the environment or human health are to be removed from all crevices, recesses, gaskets, and cavities of the housing before the device is shipped.

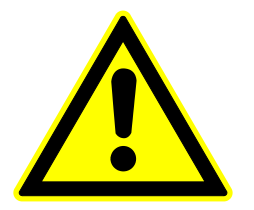

#### Warning

The operator is liable for any loss or damage of any kind, including personal injury, decontamination measures, removal operations and the like that are attributable to inadequate cleaning of the device.

# Any device sent in for servicing is to be accompanied by a certificate as specified in Section 17 Decontamination certificate for device cleaning !

The device is to be accompanied by a document describing the problem with the device. Please include in this document the name of a contact person that our technical service department can get in touch with so that we can repair your device as expeditiously as possible and therefore minimize the cost of repairing it.

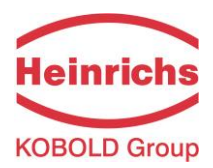

### 1.6 Replacement of the transmitter electronics

Before replacing the transmitter electronics, read the safety instructions in Section 1.1 *Installation and servicing* on page 10.

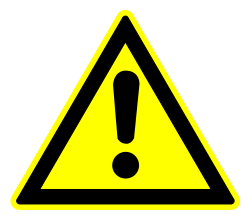

#### Warning

Make sure that you abide by the applicable standards and regulations pertaining to electrical devices, device installation and process technology when replacing the transmitter electronics. The highly integrated electronic components in the device carry the risk of ESD hazards and are only protected when installed in the device pursuant to EMC standards.

The exchange of electronic components or board is described in details in chapter 11 *Maintenance and repair* starting at page 33.

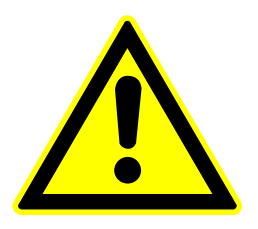

### Caution

The complete insert is to be replaced with all of its printed boards (except for the memory chip (DSM)). This is particularly important for the explosion-proof transmitter. The specified precision and interchangeability of the electronics are only guaranteed if the complete insert is replaced.

### 2. Identification

| Manufacturer                 | Heinrichs Messtechnik GmbH<br>Robert-Perthel-Straße 9<br>D - 50739 Köln<br>Phone: +49 (221) 4 97 08 – 0<br>Fax: +49 (221) 4 97 08 – 178<br>Internet: www.heinrichs.eu<br>e-mail : info@heinrichs.eu |
|------------------------------|----------------------------------------------------------------------------------------------------|
| Product type<br>Product name | Transmitter for magnetic-inductive flowmeters<br>Transmitter Type UMF3,<br>suitable for PIT, PITe and EP magnetic-inductive flowmeters                                                              |

Version no 1.3, dated 08.11.2016

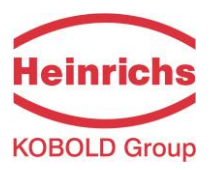

### 3. Commissioning

### 3.1 Installation of magnetic-inductive flowmeters

At the installation of the magnetic-inductive flow sensor the instructions and notes of the assembly instructions and operating manuals have to be followed. Also, observe the regulations of grounding, potential equalization and company-internal grounding guidelines.

### 3.2 Potentials

All outputs are electrically isolated from the auxiliary power, the sensor circuit and from each other. The housing and the interference suppression filters of the power supply are connected to PE.

The electrodes and measuring electronics are related to the potential of the function earth FE of the sensor. FE is not connected to PE, but may be connected with each other in the sensor junction box. If the sensor is grounded by using ground disks (earthing rings), these must in connected with the function earth FE.

At a separate assembly of sensor and transmitter the outer screen of the connecting cable is connected to the transmitter housing and has PE potential. The inner screens of the electrode line are connected to FE inside the junction box of the sensor and to the mass (Gnd) of the transmitters electronic.

Details of all wirings, terminals and drawing can be found in the chapter 10.4 Electrical connection starting at page 29.

### **3.3** Cathodic protective units

Using a cathodic protective unit to avoid corrosion, which put a voltage to the tube wall, it must be connected to terminal FE. The transmitter boards, control panel and internal switches are on the same potential as FE.

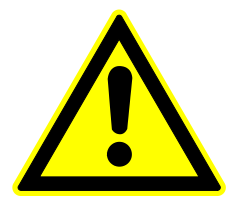

#### Warning

According to EN 50178:1998 all electrical circuits with "protective safety isolation without any protection against contacts must observe the following maximum voltages:

- Maximum AC voltage (root mean square value) 25 V
- Maximum DC voltage 60 V

It is strictly forbidden to connect FE to any higher voltage!

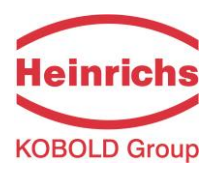

### 3.4 Zero point calibration

In order to ensure that precise measurements are obtained, zero point calibration is to be realized the first time the device is put into operation and before any regular operations are carried out. Zero point calibration is to be carried out using a fluid.

The zero calibration procedure is as follows:

- Install the sensor as described in the manufacturer's instructions.
- Check to ensure that the sensor is completely filled with fluid and that there are no gas bubbles in the flow tubes.
- Define the process conditions such as pressure, temperature and density.
- Close a potential shut-off device behind the sensor.
- Operate the transmitter in accordance with the instructions in chapter 13.4.5 Zero point calibration on page 51.
- Make sure that sufficient time is allowed for the electronics to warm up.
- Allowing fluid to flow through the sensor during the zero calibration procedure will skew the zero point and result in false readings.

### 3.5 Startup conditions

The device is not subject to specific startup conditions. However, pressure surges should be avoided.

### 3.6 Commissioning the PIT and PITe flow velocity sensors

In order to be able to calculate the volume flow when using the sensors of the series PIT and PITe correctly from the measured flow velocity, the installation requirements must be kept regarding position and mounting depth correctly.

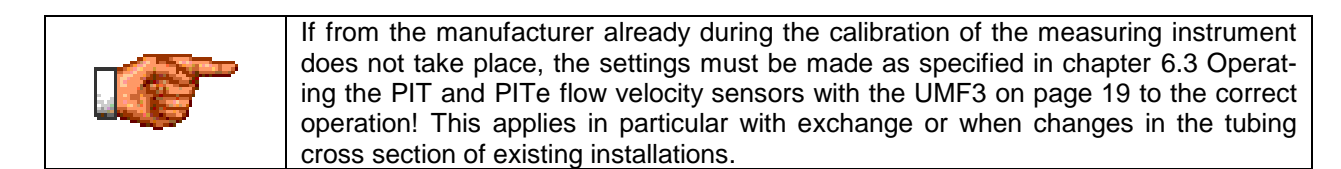

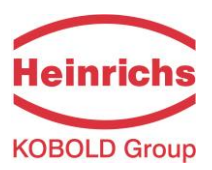

### 4. Application domain of UMF3 transmitter

The microprocessor controlled UMF3 transmitter (hereinafter referred to as UMF3) for use with PIT, PITe and EP / EPX sensors is a programmable transmitter that processes measurement data and displays and transmits various types of measurement results.

The UMF3 is communication enabled and supports optional the HART<sup>®</sup> protocol. The device can be customized using control unit BE5 (option). Although basic configuration settings such as transmitter calibration are realized at the factory, other settings such as those for measurement data processing, analysis, display and output are user definable.

User settings are protected by a user definable password.

Settings that are essential for proper operation of the transmitter in conjunction with the sensor (e.g. calibration and initialization values) are accessible only to service technicians via a password that is not provided to customers.

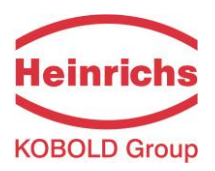

### 5. UMF3 transmitter: mode of operation and configuration

### 5.1 Measuring principle

It was back in 1832 that Faraday suggested utilizing the principle of electrodynamic induction for measuring flow velocities. His experiments in the Thames, though unsuccessful due to superimposed polarization effects, are nonetheless regarded as the first experiment in the field of magnetic-inductive flow measurement. According to Faraday's law of electromagnetic induction, an electrical field E is produced in a conductive liquid moving through a magnetic field B at a velocity v in accordance with the vector product  $E = [v \times B]$ .

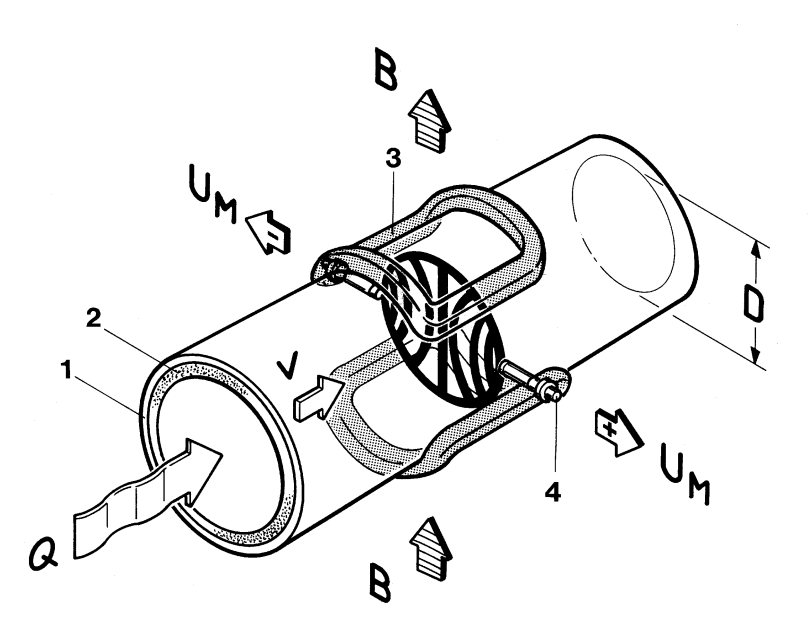

Through a meter tube provided with an insulating lining a liquid flows at velocity v and a flow rate Q, producing a measuring-circuit voltage Um at the two electrodes at right angles to the direction of flow. The size of this measuring-circuit voltage is proportional to the mean flow velocity and the volume flow rate.

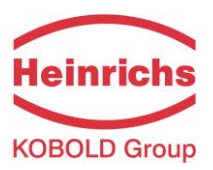

### 5.2 System design

The meter consists of a sensor e.g. EP series and a UMF3 transmitter. The device can be used to perform measurements with any liquid, conductive media, providing that the sensor's material is suitable for the product being used.

The UMF3 transmitter generates the inductive current necessary for the magnetic field and preprocesses the induced voltage at the electrodes.

#### 5.2.1 Standard version of UMF3

Standard outputs of transmitter UMF3 are: one analogue, passive 4...20 mA-output, one pulse or frequency output and one status output.

#### 5.2.2 Control unit BE5

A LCD display with backlight is a standard feature. The display shows measured values as well as diagnostics. With 6 keypads customers are able to configure comfortable and simple the transmitter without any other tool.

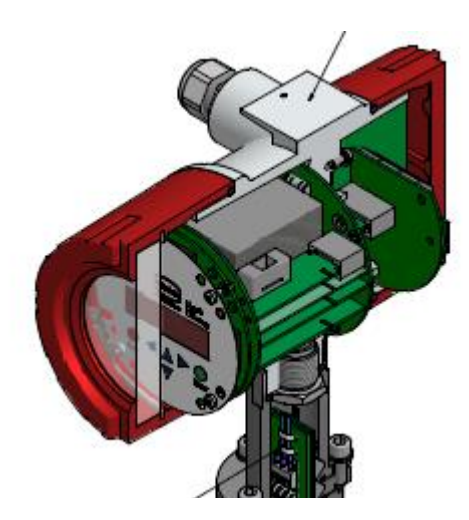

#### 5.2.3 Optional equipment

#### 5.2.3.1 HART-Interface

An analog 4–20 mA output is a standard feature and digital data transmission via HART<sup>®</sup> protocol as an optional feature of the device. A retrofit by customer is not possible.

#### 5.2.3.2 Empty pipe detection

Transmitters have an on and off switch able empty pipe detection. The operating reliability depends on the conductivity of the liquid medium and the cleanliness of the electrodes. As bigger the conductivity is, as more reliable operates the empty pipe detection. Insulation coatings on the electrodes surface worse the empty pipe detection.

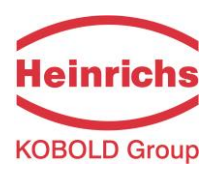

### 5.2.4 Data memory chip DSM

The replaceable data memory chip (DSM) is an EEPROM device in DIL-8 housing, located in a socket on the basic controller board. It contains all characteristic data of the sensor e.g. sensor constant, version or serial number. Consequently, the memory module is linked to the sensor and in case of a transmitter replacement it has to remain by the sensor!

After replacing the transmitter or its electronics, the DSM will be installed in the new transmitter. After the measuring system has been started, the measuring point will continue working with the characteristic values stored in the DSM. Thus, the DSM offers maximum safety and high comfort when exchanging device components.

Electronic, Basic Controller board UMF3-30

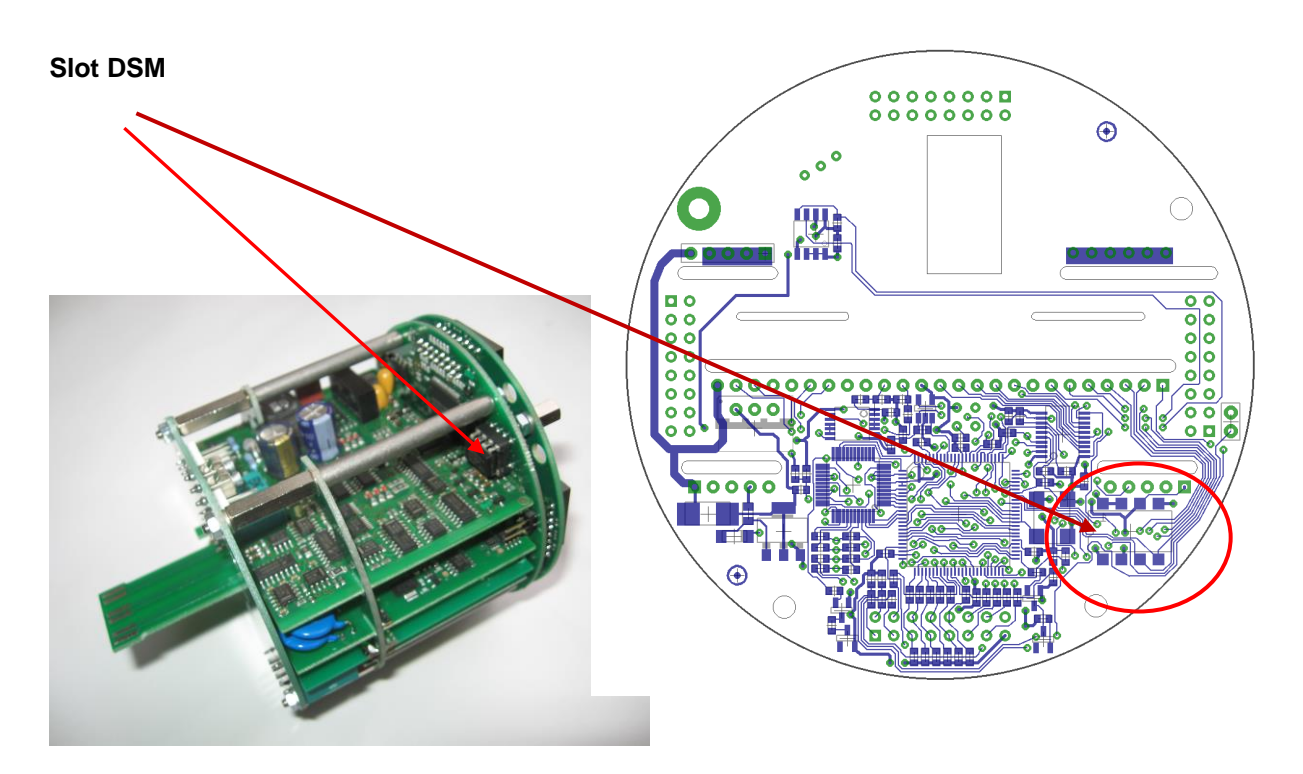

At any exchange watch the polarity of the memory chip. Pin 1 is signed by a dot or a notch.

#### 5.2.5 Safety of operation

A comprehensive self-monitoring system ensures maximum safety of operation.

- Potential errors can be reported immediately via the configurable status output. The corresponding error messages will also be displayed on the transmitter display. A failure of the auxiliary power can also be detected via the status output.
- When the auxiliary power fails, all data of the measuring system will remain in the DSM (without backup battery).
- All outputs are electrically isolated from the auxiliary power, the sensor circuit and from each other.

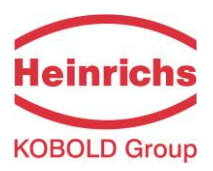

### 6. Input

### 6.1 Measured variable

Volume flow and velocity

#### 6.2 Measuring range

The measuring range, which varies according to which sensor is used, can be found on the relevant data sheet or rating plate.

#### 6.3 Operating the PIT and PITe flow velocity sensors with the UMF3

The PIT and PITe sensors are calibrated for flow velocity. In order to display the measured value in volume flow units, it must be converted using the flow velocity and the inside diameter of the tube. The following parameters must be set at the UMF3:

- 1. At the functional level Sensor Settings UMF3, set the sensor type (PIT or PITe). The dimension of the sensor constants will be automatically set to m/s\*mV.
- 2. Setting of the sensor constants in x.xxx m/s\*mV
- 3. Inside diameter of the tube in xxx mm
- 4. At the functional class Flow, set the desired unit of volume flow.
- 5. Using the function Volume Flow Upper-Range Value, set the upper-range value.

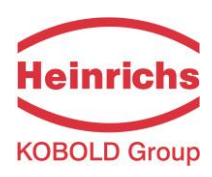

## 7. Output

| 7.1 Output signal   |                                                                                                    |  |
|---------------------|----------------------------------------------------------------------------------------------------|--|
| All signal outputs: | Electrically isolated from each other and from ground (PE).                                                                                                    |  |
| Analog output:      | 4-20mA current output, passive, electrically isolated, minimal terminal voltage 12V, maximum 30V                                                                                                |  |
|                     | Volume flow or flow speed                                                                                                    |  |
| Pulse output:       | Pulse duration; default value 50 ms,<br>Pulse duration adjustable range is 0,1 2000 ms<br>Mark-to-space ratio is 1:1, if the set pulse duration is not reached.                                 |  |
|                     | When programming the pulse duration, a plausibility check is car-<br>ried out. If the selected pulse duration is too long for the set upper<br>range value, an error message will be displayed. |  |
|                     | f <sub>max</sub> = 1 kHz                                                                                                    |  |
|                     | passive via optocoupler<br>U = 24 V<br>$U_{max} = 30 V$<br>$I_{max} = 60 mA$<br>$P_{max} = 1,8 W$                                                                                               |  |
| Pulse value:        | 1 pulse/unit                                                                                                    |  |
|                     | The pulse value can be multiplied by a factor between 0.001 -100.0 (decade increments) of the selected pulse unit (e.g. m <sup>3</sup> )                                                        |  |
| Status output:      | for: forward and reverse flow, MIN flow rate, MAX flow rate or alarm,                                                                                                    |  |
|                     | passive via optocoupler<br>U = 24 V<br>$U_{max} = 30 V$<br>$I_{max} = 60 mA$<br>$P_{max} = 1,8 W$                                                                                               |  |

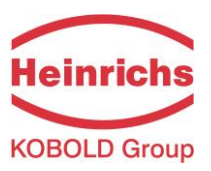

### 7.2 Failure signal

A failure in the meter can be indicated via the current output or the status output. The current output can be set to a failure signal (alarm) of I < 3.6 mA or I > 22 mA.

The status output can be configured as make or break contact.

### 7.3 Load of the current output

| Standard version:              | $\leq$ | 600 Ohm |
|--------------------------------|--------|---------|
| HART <sup>®</sup> minimum load | >      | 250 Ohm |

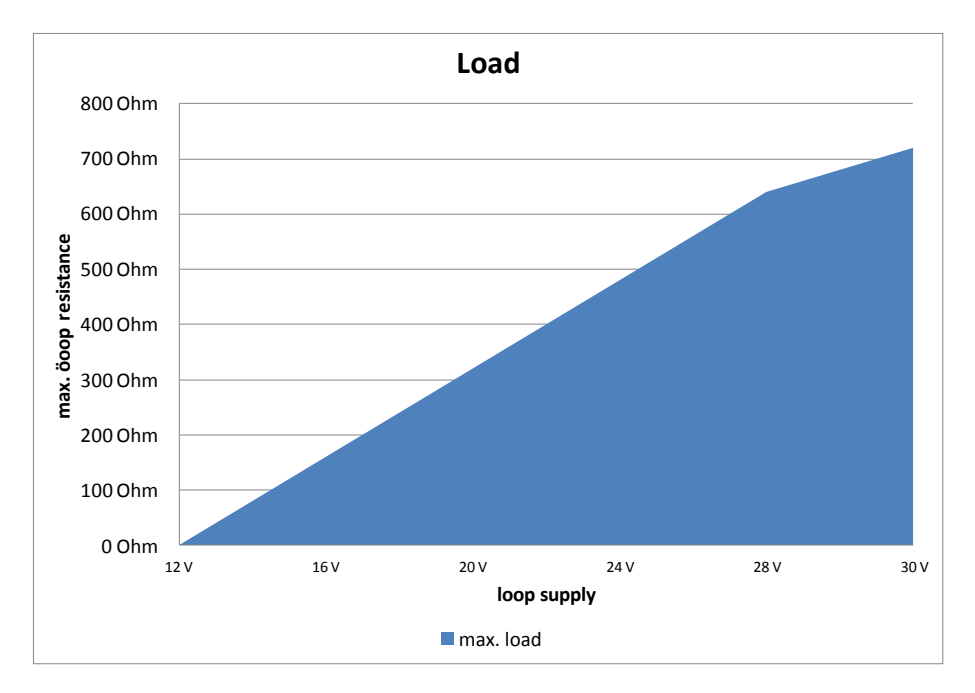

### 7.4 Damping

Programmable from 0 to 60 seconds

### 7.5 Low flow cut-off

The low-flow cut-off can be set to values between 0 and 20% using the software. The set value refers to the upper range value. If the measured value is lower than the set volume, the flow rate will set to 0.0 (l/h). This results in the analog output being set to 4 mA, and the pulse output will stop generating pulses.

The configurable hysteresis takes effect only one side while exceeding this limit.

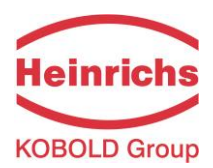

### 8. UMF3 performance characteristics

### 8.1 Reference conditions

In conformity with IEC 770: temperature: 20° C, relative humidity: 65%, air pressure: 101,3 kPa

#### 8.2 Measuring tolerance

See characteristic values of the corresponding sensor.

### 8.3 Repeatability

See characteristic values of the corresponding sensor.

### 8.4 Influence of ambient temperature

| For the pulse output:   | $\pm$ 0.05 % per 10 K. |
|-------------------------|------------------------|
| For the current output: | $\pm$ 0.1 % per 10 K.  |

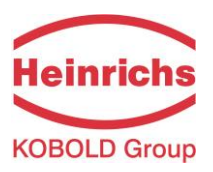

### 9. UMF3 operating conditions

### 9.1 Installation conditions

The UMF3 transmitter can be installed directly on the sensor (compact version) observing the operating conditions of the sensor or be mounted separately on the outside (separated version).

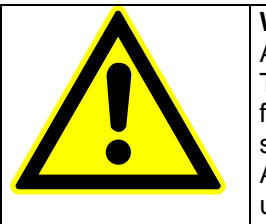

**Warning:** Additional cable glands: They are not contained in the scope of supply. The operator is responsible for that fact that according to the enclosure and ignition enclosure certified cable glands or screws are used. The kind of threads is stamped on the rating plate. At the connection between sensor and transmitter a metalized cable gland must be used for the screen. (See 10.7 Wiring diagram for the separate version on page 31)

#### 9.1.1 Compact version

At the compact version the transmitter housing SG4 is mounted on the sensor. Therefore no cable is necessary between sensor and transmitter.

#### 9.1.2 Separate version

The transmitter needs to be mounted separately from the sensor if

- the mounting area is difficult to access
- there is a lack of space
- medium and ambient temperatures are extremely high
- there is strong vibration

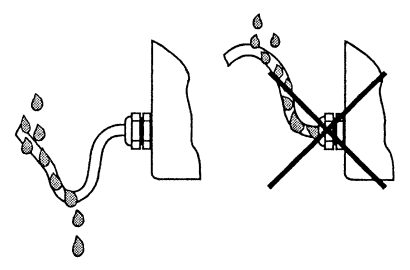

Proper installation of cables at high humidity and wetness

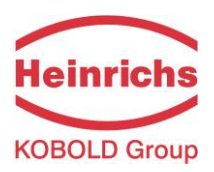

The UMF3 transmitter has to be mounted free of vibrations!

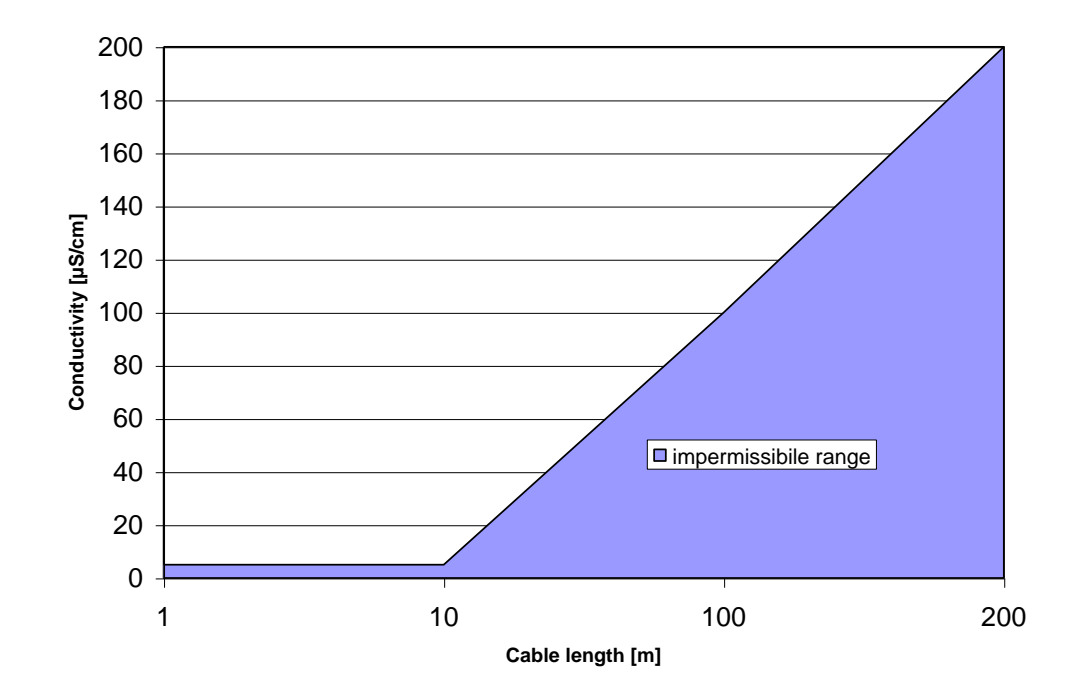

#### Cable length for separate version

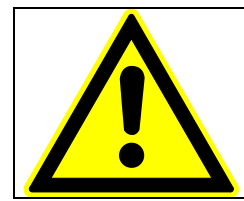

### Caution:

For the separate version, the minimum permissible conductivity of the medium is determined by the distance between the sensor and the transmitter. The maximum cable length to ensure accuracy is 200 m. For the cable type see section 10.7.2 Cable specification on page 32.

| <ul> <li>Caution:</li> <li>The electrode cable must be fixed. If the conductivity of the medium is low, cable movements may change the capacity considerably and thus disturb the measuring signal.</li> <li>Do not lay the cables close to electrical machines and switching elements.</li> <li>Equipotential bonding must be ensured between sensor and transmitter.</li> </ul> |
|----------------------------------------------------------------------------------------------------|
|                                                                                                    |
|                                                                                                    |

| <ul> <li>Caution:</li> <li>Do not connect or disconnect the field coil cable before the primary power of the meter has been disconnected!</li> </ul> |
|----------------------------------------------------------------------------------------------------|
|                                                                                                    |

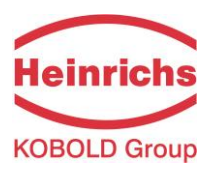

### 9.2 Environmental conditions

#### 9.2.1 Ambient temperature

- 20° Celsius to + 60 °Celsius (-4°F to 140°F), below 0 °C the readability of the LC display will be limited.

#### 9.2.2 Ambient temperature range

-20 °Celsius to + 60 °Celsius (-4 °F to 140°F)

In the case of an outdoor installation, the device must be protected against direct solar irradiation with a weather shield.

#### 9.2.3 Storage temperature

- 25 °Celsius to + 60 °Celsius (-13 °F to 140 °F)

### 9.2.4 Degree of protection

SG4 standard housing, IP68 (NEMA 6P).

| <b>Caution:</b><br>Ingress protection IP 68 is only achieved if suitable and tightly screwed down cable glands or conduits are used. If the cable glands are only tightened manually water may leak into the terminal compartment in the housing. |
|----------------------------------------------------------------------------------------------------|
| <b>Danger:</b><br>Particular care must be taken if the window in the housing becomes fogged<br>over or discolored because moisture, water or product might seep through the<br>wire sheath into the terminal compartment in the housing!          |
| Warning<br>Electromagnetic compatibility is only achieved if the electronics housing is<br>closed. Leaving the enclosure open can lead to electromagnetic disturbances.                                                                           |

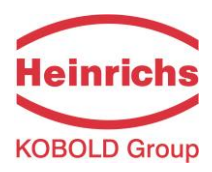

### 9.3 Process conditions

### 9.3.1 Fluid temperature

The data sheet/rating plate of the connected transmitter must be observed. With directly mounted transmitter on the sensor the heat entry must be considered from the process to the transmitter.

#### 9.3.2 State of aggregation

Liquid

### 9.3.3 Viscosity

No restrictions.

The data sheet/rating plate of the connected transmitter must be observed.

#### 9.3.4 Fluid temperature limit

The data sheet/rating plate of the connected transmitter must be observed.

#### 9.3.5 Flow rate limit

The data sheet/rating plate of the connected transmitter must be observed.

#### 9.3.6 Pressure loss

The data sheet/rating plate of the connected transmitter must be observed.

#### 9.3.7 Empty pipe detection

Transmitter UMF3 has an on and off switch able empty pipe detection. The operating reliability depends on the conductivity of the liquid medium and the cleanliness of the electrodes.

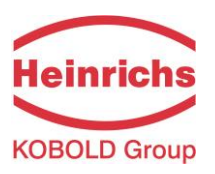

### **10. Construction details**

### 10.1 Type of construction / dimensions of separate version SG4 transmitter housing horizontal mounting

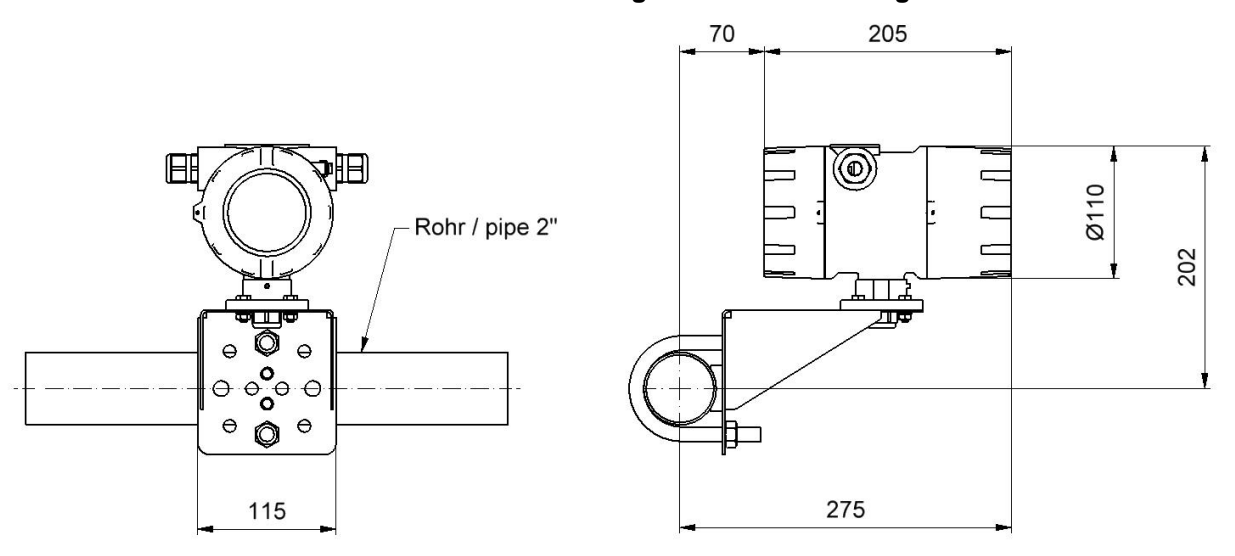

### SG4 transmitter housing vertical pipe mounting

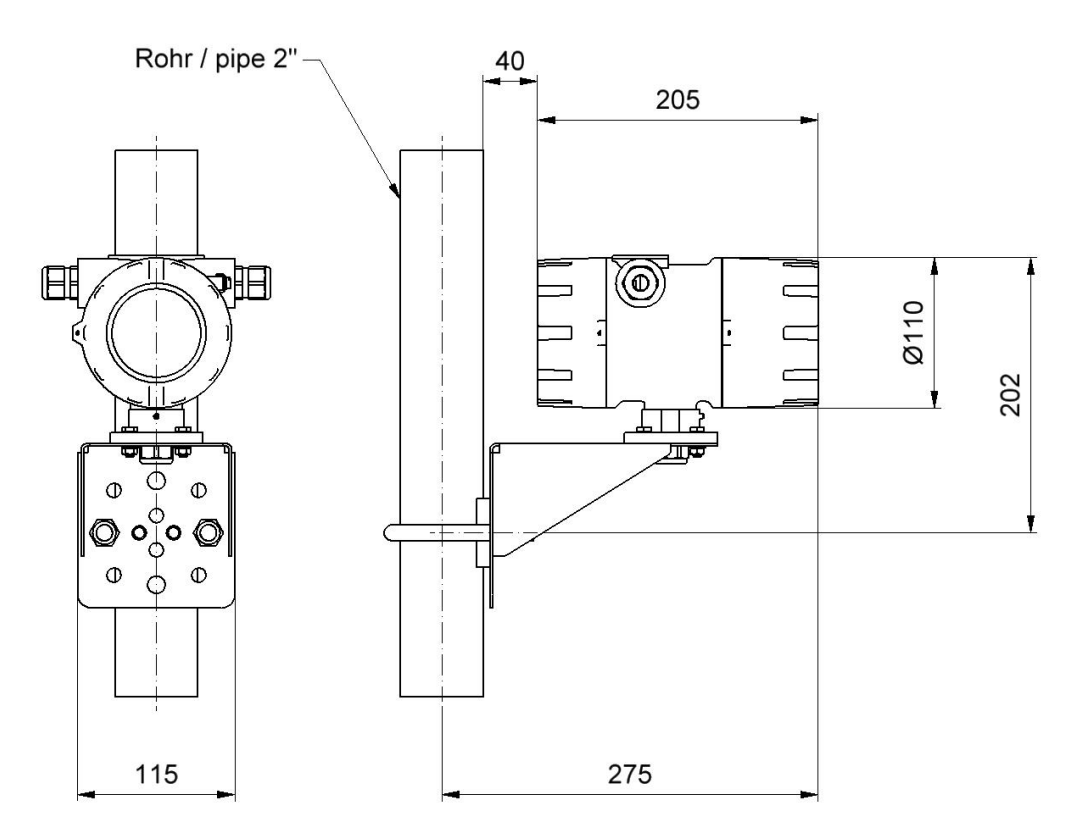

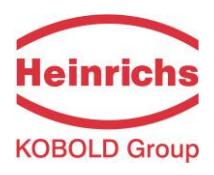

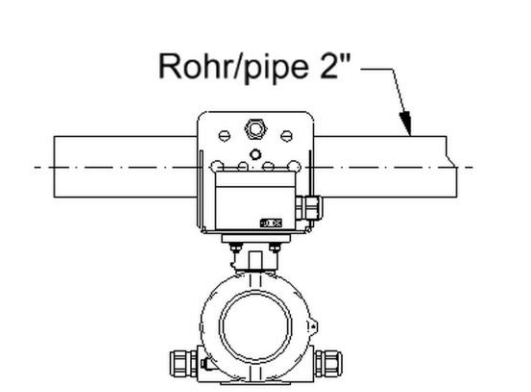

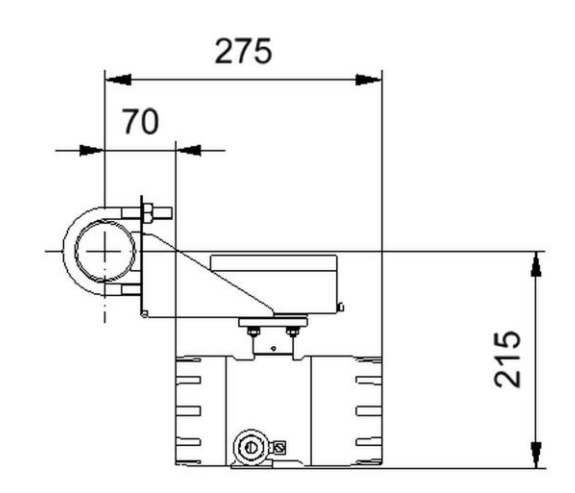

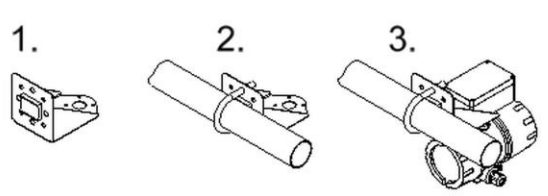

SG4 wall mounting

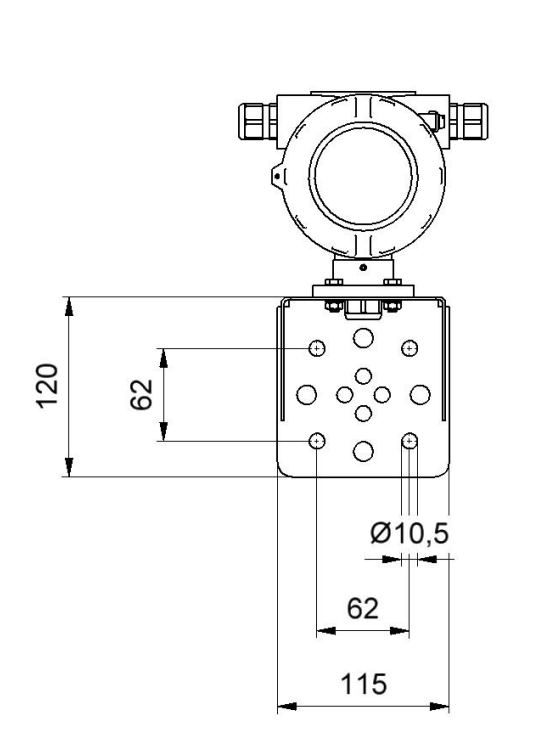

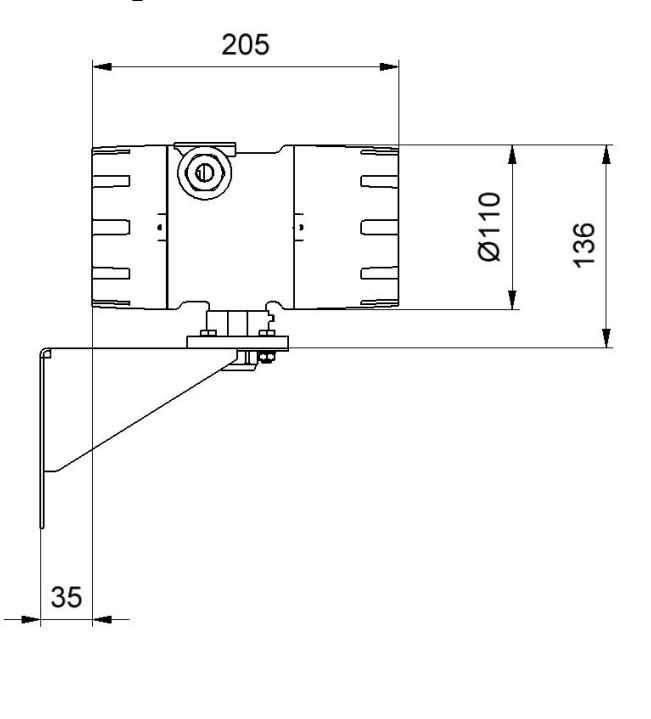

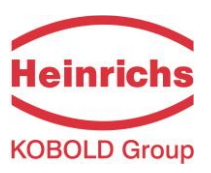

### 10.2 Weight

Aprox. 2,8 kg (separate UMF3 transmitter)

### 10.3 Material

Housing: aluminum die-cast housing, powder-coated

### **10.4 Electrical connection**

| Mains       | 90 V AC - 253 \            | / AC 50/6      | 0 Hz             |                   |
|-------------|----------------------------|----------------|------------------|-------------------|
|             | 24 V DC                    | ±20            | %                |                   |
| Power input | 10 VA                      |                |                  |                   |
| Mains fuse: | s fuse: 5x20mm DIN 41571-3 |                |                  |                   |
|             | Mains voltage              | r. Current     | rated voltage    | breaking capacity |
|             | 230 V AC                   | 250 mAT        | 250V AC          | 1500A / 250V AC   |
|             | 115 V AV                   | 250 mAT        | 250V AC          | 1500A / 250V AC   |
|             | 24 V DC                    | 400mAT         | 250V AC          | 1500A / 250V AC   |
|             | e. g. Company Li           | ttle Fuse, ser | ies 215 slow blo | ow characteristic |

### **10.5 Process terminals**

Terminals located at the rear side of the transmitter's housing.

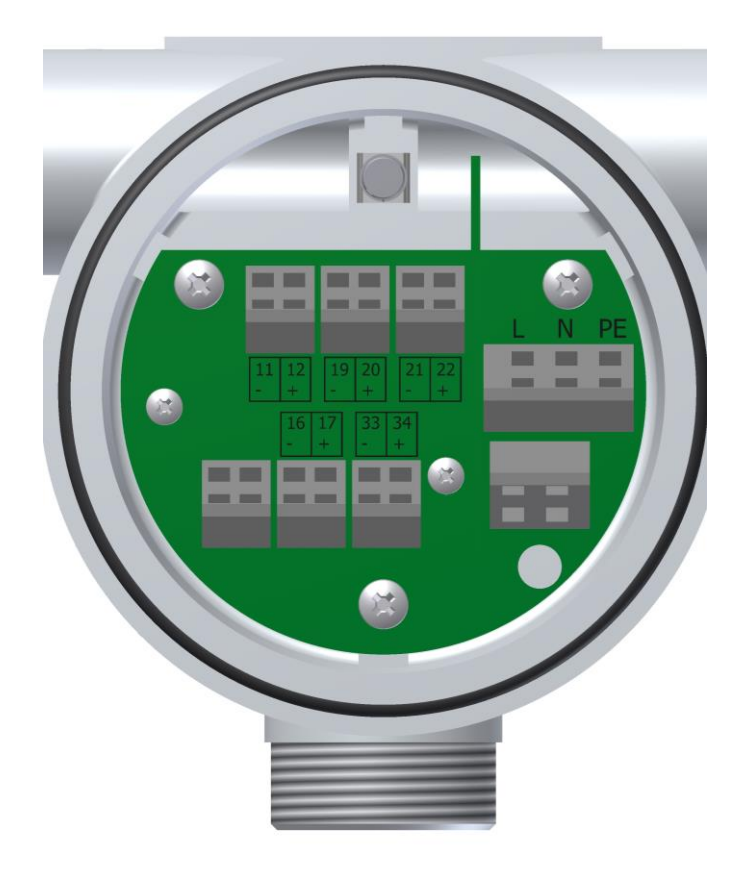

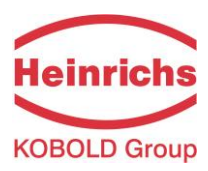

Standard version:

| Terminal | Label        | Polarity | Function                 |
|----------|--------------|----------|--------------------------|
| 1        | PE           |          | Protective conductor     |
| 2        | N            |          | Mains                    |
| 3        | L            |          | Mains                    |
| 16       | Pulse        | -        | Pulse output (passive)   |
| 17       | Pulse        | +        | Pulse output (passive)   |
| 19       | Status       | -        | Status output (passive)  |
| 20       | Status       | +        | Status output (passive)  |
| 11       | Current Out. | -        | Current output (passive) |
| 12       | Current Out. | +        | Current output (passive) |
| 21       | n.c.         |          | reserved                 |
| 22       | n.c.         |          | reserved                 |
| 33       | n.c.         |          | reserved                 |
| 34       | n.c.         |          | reserved                 |

### 10.6 HART<sup>®</sup> connection

A number of options are available for HART<sup>®</sup> communication. However, for all these options loop resistance must be less than the maximum load specified in Section 7.3 Load of the current output (on page 21). The HART<sup>®</sup>-Interface is connected via terminals 11 and 12 of the passive current output. The minimum load impedance must be 250Ω.

#### 10.6.1 HART<sup>®</sup> Single Drop Mode

The HART<sup>®</sup> interface supports the connection type "single drop" as a point to point connection by default. The function of the current interface as output signal remains fully available. The device address is always "0".

#### 10.6.2 HART<sup>®</sup> Multi-Drop-Mode

If transmitter's device address becomes assigned by HART<sup>®</sup> command different to "0", the transmitter switches into the multi-drop mode. In accordance with the requirements of the HART Foundation / Field-comm Group, the associated current output interface provides only a fixed current of 4.00 mA. This allows the interconnection to a kind of network. We do not recommend to use this mode.

#### 10.6.3 HART® Burst Mode

This mode of operation is not supported

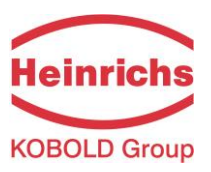

### 10.7 Wiring diagram for the separate version

For cable specification see chapter 10.7.2 on page 32. The outer shield has to be connected to the metalized cable glands at both ends. The inner shields are connected to each other and are plugged into the terminal labeled "FE". They are related to the potential of the function earth FE. (See also section 3.2 "Potentials" at page 13.)

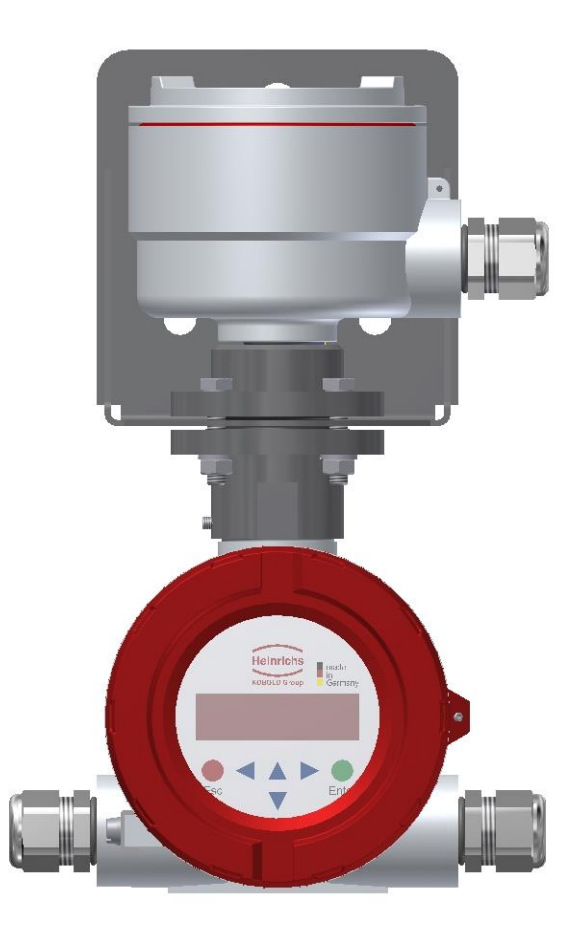

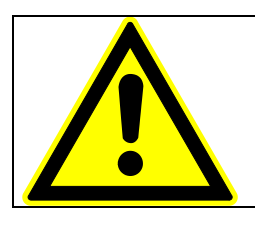

Note:

Schematic diagram is always shown is the documentation of flow sensor.

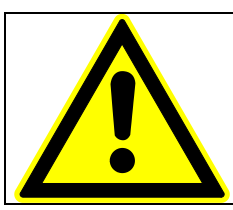

#### Caution:

Do not connect or disconnect the field coil cable before the primary power of the meter has been disconnected!

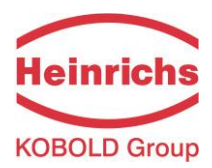

#### 10.7.1 UMF3 sensor terminals (terminal box)

| Sensor terminals |       |          |                            |            |  |  |  |
|------------------|-------|----------|----------------------------|------------|--|--|--|
| Terminal         | Label | Polarity | Function                   | wire color |  |  |  |
| PE               | PE    |          | Screen field coil / PE     |            |  |  |  |
| SP -             | SP -  | -        | Field coil                 | yellow     |  |  |  |
| SP +             | SP +  | +        | Field coil                 | green      |  |  |  |
| 2                | FE    |          | Shield / Functional ground |            |  |  |  |
| 1                | E1    |          | Elektrod 1                 | brown      |  |  |  |
| 3                | E2    |          | Elektrod 2                 | white      |  |  |  |

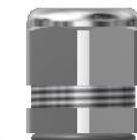

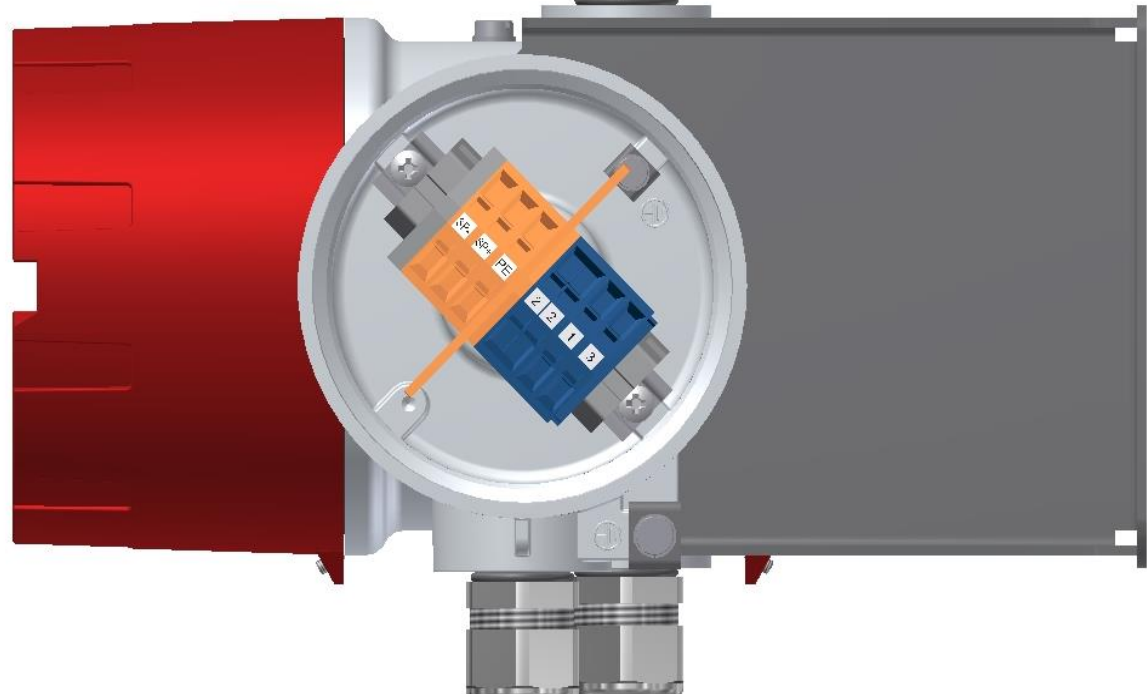

Observe also the advices in chapter 9.1 Installation conditions on page 23.

#### 10.7.2 Cable specification

If the transmitter is mounted separately from the sensor, the following cables must be used:

Electrode cable and field coil cable as shielded twisted pair. In order to protect the cable from external interference, the twisted-pair wires are covered by an additional, overall shield e.g. LIYCY-CY TP 2x2x0.25 mm<sup>2</sup>.

At cable length more than 10m a wire cross section of at least 0,75mm<sup>2</sup> is required e.g. **SILYCY-C11Y ( 2x ( 2x 0.75mm<sup>2</sup>))**. This cable is also available for IP68 applications at Heinrichs Messtechnik GmbH.

The outer shield is grounded by means of special EMC-compliant cable glands at <u>both ends</u> of the cable.

Used as device in hazardous areas, according to the device approval and relevant rules of installation a cable e. g. 2x Li9Y (ST) D11Y 3x0.75 mm<sup>2</sup> must be used (see also supplementary Ex operating manual).

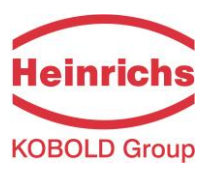

### **11. Maintenance and repair**

The transmitter UMF3 is designed as maintenance-free performance. It contains no parts, which have to be replaced or adjusted cyclically.

While commissioning or maintenance, mains power must be switched off. Do not connect or disconnect the wirings between sensor and transmitter while power is on!

### 11.1 Mains fuse

The mains fuse is located on the power supply board of the electronic board stack. Before exchanging the fuse, the power has to be switched off. Check, if voltage free. The fuse may only be exchanged by the exactly same kind of fuse! (See also 10.4 Electrical connection on page 29.)

### 11.2 Replacement of terminal board

The terminal board is located in the terminal compartment. Before exchanging the power has to be switched off. Check, if voltage free. The board may only be exthe exactly same kind of board.

To exchange the terminal board, all pluggable connectors have to be released. The by 3 screws. To exchange the board, these screws have to be loosened.

Installing the board, the screws have to be secured again by toothed washers. Only nectors are plugged in, the power can be switched on again.

### **11.3 Exchange of transmitter electronic**

The transmitter electronic may be exchanged only as complete module. With the vidual components the transmitter is afterwards no longer calibrated neither measuring characteristics nor its analog outputs. The exchange has to be done following:

- 1. Mains power off.
- 2. Open cover plate with window at front side
- 3. Screw out all 4 studs consistently and simultaneously.
- 4. Pull out carefully the electronic boards.
- The data memory chip (DSM) has to be plug out of the socket and to be placed into the same socket of the new electronic stack (refer section 5.2.4 Data memory chip DSM at page 18).
- Insert the new electronics board stack and fix 4 screws simultaneously and carefully to avoid any damage of display.
- Before powering on, check all connectors to be plugged in correctly and all wires and devices are fixed.

After the exchange the transmitter is calibrated by the take-over of the data memory chip (DSM) for the sensor. All totalized counts and settings are taken on.

board, the changed by

board is fixed

after all con-

exchange of indiregarding its as described in the

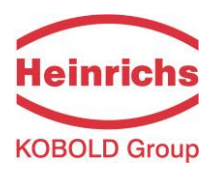

### 12. UMF3 control unit BE5

### 12.1 Introduction

The UMF3 transmitter can be operated depending on equipment by using the control unit BE5 or via a HART<sup>®</sup> interface.

In the following, transmitter operation and parameterization using control unit BE5 are described. The control unit is located in the electronic compartment and covered by an inspection window.

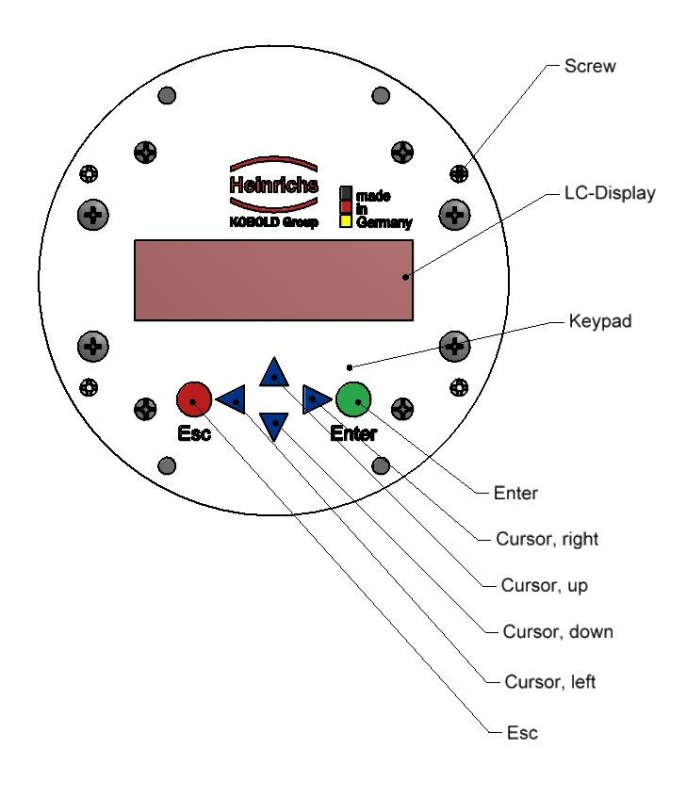

### 12.2 Display

Control unit BE5 in the UMF3 has an integrated back lighted, alphanumeric display with two 16-character lines (format 16 x 60 mm). Measurement data and settings can be read directly from this display.

The LCD display is designed be operated at temperatures ranging from – 20 °C to + 60 °C (-4° F to 140 °F) without incurring any damage. However, at freezing or near-freezing temperatures, the display becomes slow and readability of the measured values is reduced. At temperatures below – 10 C° (14 °F), only static values (parameter settings) can be displayed. At temperatures exceeding 60 C° (140 °F), contrast decreases substantially on the LCD and the liquid crystals can dry out.

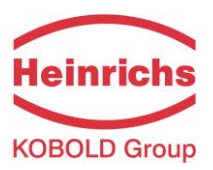

### 12.3 Operating modes

The UMF3 can be operated in the following modes:

- 1. Display mode:
- In display mode, measured values can be displayed in various combinations and UMF3 settings can also be displayed. Parameter settings cannot be changed in this mode. Display mode is the standard (default) operating mode when the device is switched on.
- 2. Programming mode: In programming mode, UMF3 parameters can be redefined. After entering the correct password, changes that are permissible for the customer (customer password) or all functions (service password for technicians) can be realized.

### 12.4 Operation

#### 12.4.1 Operation interface

Functional classes are displayed as headings beneath which displays and parameters are shown in logical groups.

Beneath this is the **menu level**, which lists all measured value displays or the headings for their underlying parameters (**parameter level**).

All functional classes are interlinked horizontally, while all subpoints that are assigned to a functional class are displayed beneath the relevant class.

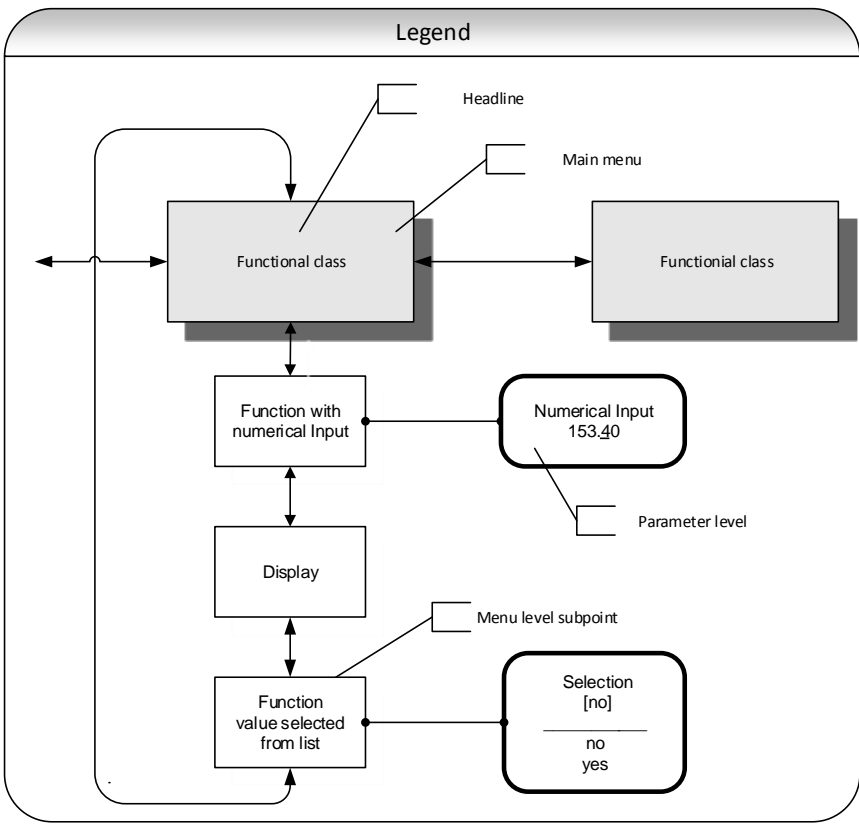

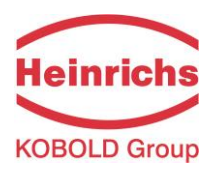

### 12.4.2 The keys and their functions

There are sic keys to change the settings.

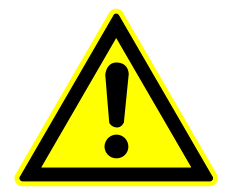

#### Caution

Do not press these keys with sharp or sharp-edged objects such as pencils or screwdrivers!

Cursor keys: Using the cursor keys, the operator can change numerical values, give YES/NO answers and select parameters. Each key is assigned a symbol in the following table:

| Descriptor                      | Symbol   |
|---------------------------------|----------|
| Cursor key, arrow to the right  | •        |
| Cursor key, arrow to the left   | •        |
| Cursor key, arrow to the top    | <b>▲</b> |
| Cursor key, arrow to the bottom | •        |

- Esc key: **The "Esc" key allows you to cancel the current action.** Pressing Esc moves you to the next higher level where the operator can repeat the action. Pressing Esc twice moves you directly to the MEASURED VALUES functional class.
- ENTER key: Pressing  $\downarrow$  (ENTER key) moves you from the menu level to the parameter level. You confirm all entries with the  $\downarrow$  key.

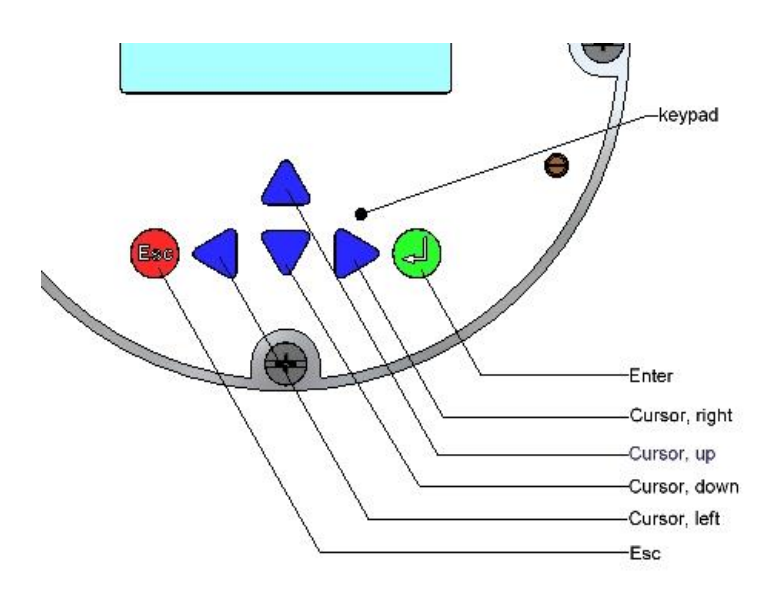
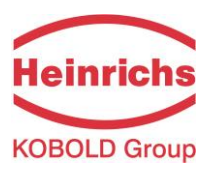

## 12.4.3 Functional classes, functions and parameters

Functional classes are written in all upper case letters (headings). The functions beneath each functional class are written in upper and lower case.

The various functional classes and functions are describes in Section 13 "UMF3 transmitter functions" starting on page 39.

The lower lines contains the following elements:

- Informational texts,
- YES/NO answers
- Alternative values
- Numerical values (with dimensions, if applicable)
- Error messages.

If the user attempts to modify values for any of these parameters without entering the required password, the message "Access denied" will be displayed (see also 12.3 Operating modes on page 35 and 12.4.3.3 Passwords on page 38)

### 12.4.3.1 Selection window / make a selection

In the selection window, the first line of the LCD always contains the heading, while the second line displays the current setting. This setting is shown in square brackets if the system is in Programming mode.

| Function name | ; |
|---------------|---|
| [Selection]   |   |

In Programming mode (see 12.3 Operating modes on page 35), i.e. after a password has been entered (see 12.4.3.3 Passwords page 38 and 13.2 PASSWORD functional class page 45), the operator can navigate to the desired setting by using the  $\uparrow$  key or the  $\neg$  key and the operator can then confirm your selection by pressing  $\dashv$  (ENTER key). To retain the current setting, press Esc.

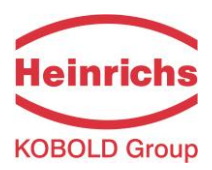

## 12.4.3.2 Input window / modify a value

In the input window, the first line of the LCD always shows the heading, while the second line shows the current setting.

Example:

| Function name        |  |
|----------------------|--|
| -4,5 <u>6</u> 7 Unit |  |

These modifications can only be made in Programming mode (refer to 12.3 Operating modes on page 35), which means that a correct password (see 12.4.3.3 Passwords page 38 and 13.2 PASSWORD functional class page 45) must be entered. To move the cursor from one decimal place to the next, use the  $\triangleleft$  or  $\triangleright$  keys. To increase the value of the decimal place just under the cursor by "1," use the  $\triangle$  key, and use  $\checkmark$  key to lower the number by 1. To change the minus and plus sign, place the cursor in front of the first digit. To confirm and apply the change, press  $\dashv$  . To retain the current value, press Esc.

### 12.4.3.3 Passwords

Programming mode is password protected. The customer password allows all changes to be made that are permissible for customers. This password can be changed when the device is first put into operation. Such changes should be kept in a safe place.

The UMF3 customer password in the device when delivered is **0002**.

The service password allows for modification of all UMF3 functions. This password is not given to customers.

For further information on customer passwords, see Section 13.2 PASSWORD functional class on page 45.

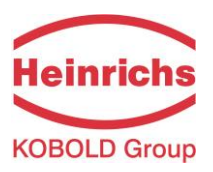

# 13. UMF3 transmitter functions

The software functions of the UMC3 transmitter are divided into functional classes, are arrayed in a circle and can be navigated by using the ◀ or ▶ cursor keys. To go back to your starting point (the MEASURED VALUES functional class) press Esc.

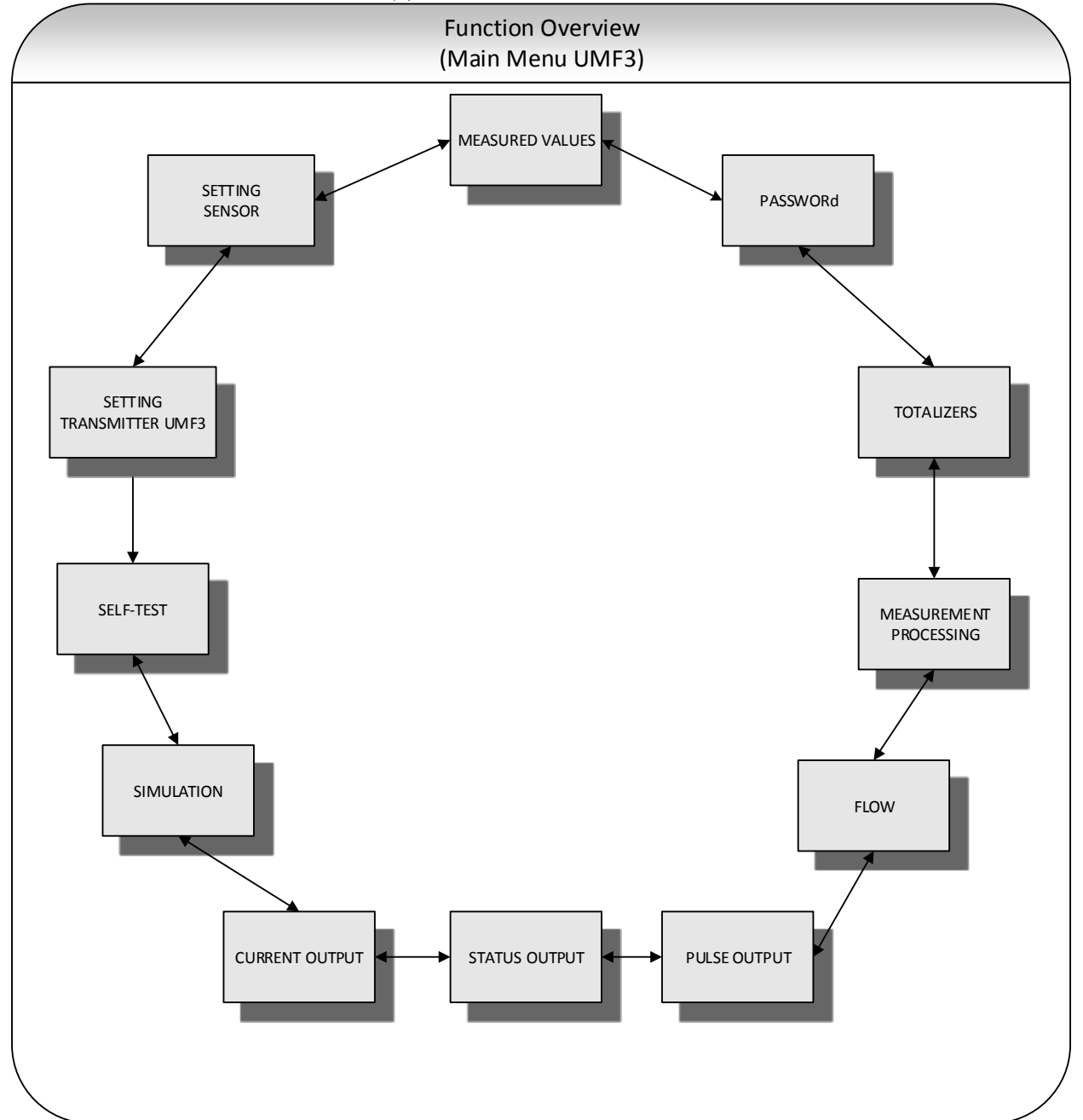

In the following, all software functions that can be accessed using the customer password are described. Functions that are only accessible to the vendor (service functions) are not described in the present document.

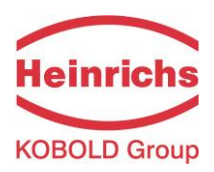

# 13.1 MEASURED VALUES functional class

The MEASURED VALUES functional class contains all functions for displaying the measured values.

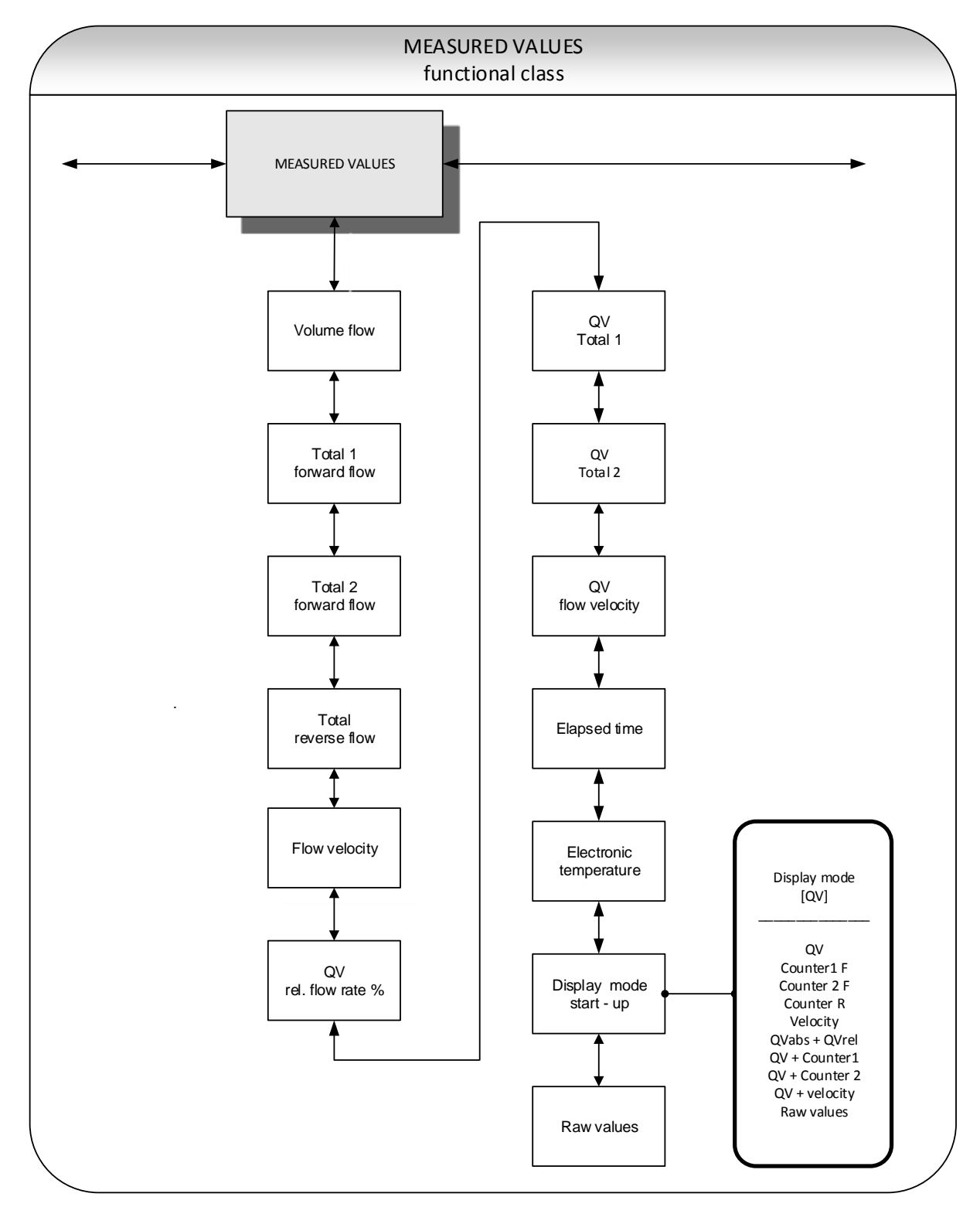

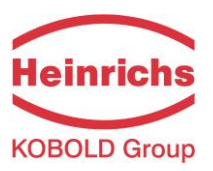

## 13.1.1 Volume flow rate

If you select the function "volume flow," the following will be displayed (example):

Volume flow 100.0 l/h

The LCD shows the current volume flow rate. You define the display unit in the functional class FLOW using the function "volume flow unit".

#### 13.1.2 Forward flow counter 1

Forward flow counter 1 and forward flow counter 2 are independent counters that can also be reset separately. With counter 1, for example, you can measure the yearly or monthly volume. If you select the function "total 1 forward", the following will be displayed (example):

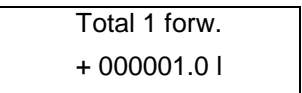

The LCD shows the current value of forward flow counter 1. You define the display unit in the functional class TOTALIZER using the function "totalizer unit".

## 13.1.3 Forward flow counter 2

The function is identical with the function of forward flow counter 1. For example, forward flow counter 2 can be used as a daily counter. If you select the function "total 2 forward", the following will be displayed (example):

| Total 2 forw. |  |
|---------------|--|
| + 000001.0 l  |  |

The LCD shows the current value of forward flow counter 2. You define the display unit in the functional class TOTALIZER using the function "unit of counter".

#### 13.1.4 Reverse flow counter

If you select the function "total reverse", the following will be displayed (example):

| Total reverse |  |
|---------------|--|
| 000000.0 I    |  |

The LCD shows the current value of the reverse flow counter. You define the display unit in the functional class TOTALIZER using the function "unit of counter".

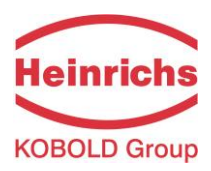

# 13.1.5 Flow velocity

If you select the function "flow velocity," the following will be displayed (example):

| flow velocity |  |
|---------------|--|
| 1.5 m/s       |  |

The LCD shows the current value of the mean flow velocity of the medium. The display unit is always meters per second (m/s). The mean velocity is calculated from the measured volume flow and the flow area of the meter tube. In order to calculate the flow area of the meter tube, enter the inside diameter of the meter tube. To do so, use the "inside diameter" function in the functional class SETTINGS SENSOR.

### 13.1.6 Relative flow rate

The relative flow rate is the percentage ratio of the (current) volume flow and the entered upper range value of the volume flow. You set this upper range value in the functional class FLOW using the function "volume flow QV URV."

The calculation of the relative flow rate is based on the following formula:

relative flow rate = 100% x (Qabs – lower range limit) / (upper range limit – lower range limit)

If you select the function "relative flow," the following will be displayed (example):

| Relative flow |  |
|---------------|--|
| 95.3%         |  |

## 13.1.7 QV + Forward flow counter

If the function "QV+ total 1" is selected in the first line the LCD shows the current value of the actual volume flow of the medium. In the second line the content of the forward flow counter 1 will be displayed:

| XXX.X l/h |  |
|-----------|--|
| XXX.XX I  |  |

The displayed unit is defined in the functional class FLOW using the function "volume flow unit". The unit of the counter is defined in the functional class TOTALIZER using the function "totalizer unit".

## 13.1.8 QV + Forward flow counter 2

If the function "QV+ forward flow total 2" is selected, in the first line the current value of the actual volume flow of the medium will be displayed: In the second line the LCD shows the content of the forward flow counter 2.

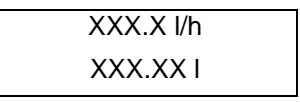

The displayed unit is defined in the functional class FLOW using the function "volume flow unit". The unit of the counter is defined in the functional class TOTALIZER using the function "counter unit".

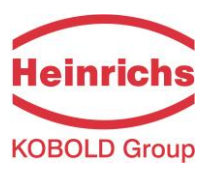

## 13.1.9 QV + flow velocity

If the function "QV + flow velocity" is selected, the following will be displayed:

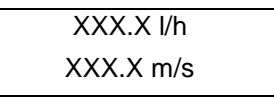

The first line shows the actual volume flow rate and the second line the mean flow velocity of the medium. The displayed volume flow unit is defined in the functional class FLOW using the function "volume flow unit", the unit of the medium's velocity is always m/s.

#### 13.1.10 Elapsed time

The LCD shows the operating time that has elapsed in d(ays), h(ours) and min(utes) since the system was initialized and commissioned by the vendor:

Elapsed time 104d 22h 27min

#### **13.1.11 Electronic temperature**

The LCD shows the internal actual temperature in the housing. This value should not exceed 65 °C.

Electronic temperature 34,71 °C

#### 13.1.12 Display mode during startup

By choosing the *Display mode during startup* function the operator can define the default display. After the operator switched the device on and did not touch any keys for a longer period of time, the defined default display will be shown.

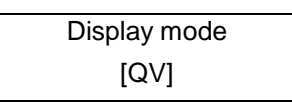

According to the description in Section 12.4.3.1 "Selection window / make a selection", one of the following default displays can be selected.

- QV (volume flow rate),
- Counter 1 forward flow,
- Counter 2 forward flow,
- Counter reverse flow,
- ➢ Velocity,
- QVabs + QVrel,
- ➢ QV + counter 1,
- ➢ QV + counter 2,
- $\triangleright$  QV + velocity,
- > and raw values.

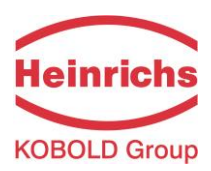

## 13.1.13 Raw values

The "Raw value display" supports fault diagnostics and trouble shooting. Please inform our service department about the clear text error messages and contents of the "Raw value display".

| XXX. | ххх | ggooo |
|------|-----|-------|
| iiii | 1.1 | gguuu |

The displayed values are decimals and have the folling meaning:

xxx.xxx:Is a gauge for the measured electrode voltage.ggooo:Is a gauge for the upper value of the reference calibration.iiii:Is a gauge for the current to generate the field coil's magnetic field.I.I:Is a gauge for empty pipe detectiongguuu:Is a gauge for the lower value of the reference calibration.

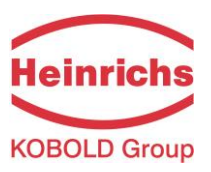

# 13.2 PASSWORD functional class

The PASSWORD functional class is comprised of the functions for entering and changing the customer password and entering the service password. To cancel the current action, press Esc.

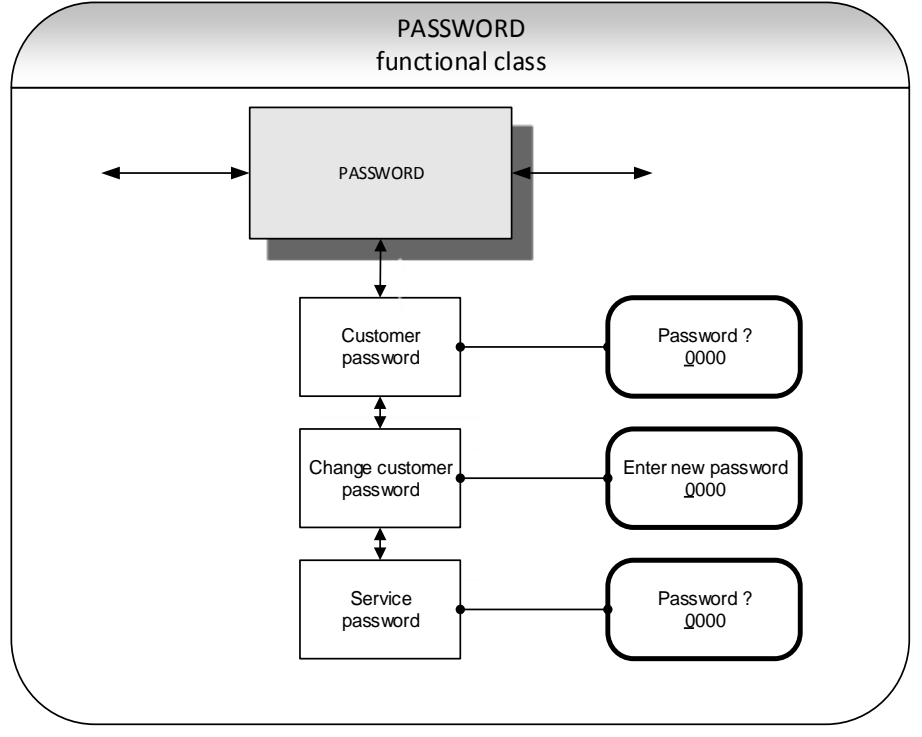

## 13.2.1 Customer-password

After selecting the *Customer password* function and pressing , the following will be displayed:

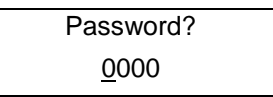

According to the description in Section 12.4.3.2 "Input window / modify a value", the password can be changed.

If the entered password is correct, the following message will be displayed:

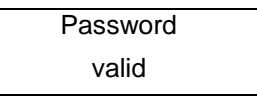

If the entered password is not correct, the following message will be displayed:

The customer password in the device when delivered is **0002**.

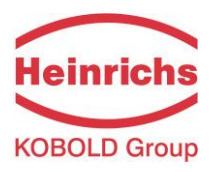

A valid customer password allows all software parameter changes to be made that are permissible for customers. After the operator switched the device off or did not touch any keys for about 15 minutes, the authorization to change settings related to password entry will automatically be canceled. If the operator does not enter a valid password, all settings can be displayed but not changed. Parameter changes via HART may be carried out any time without entering password.

## 13.2.2 Change customer password

After entering a valid customer password, you may change the existing password and enter a new one. After selecting the *Change customer password* function and pressing  $\downarrow$ , the following will be displayed.

Enter New password <u>0</u>000

According to the description in Section 12.4.3.2 "Input window / modify a value" the current value can be changed.

Press → to confirm and save the new password. Make sure that you entered the desired password!

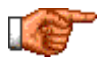

A copy of the password should be kept in a safe place. Reactivation of a transmitter at the vendor's site due to a lost password is not part of our warranty!

#### 13.2.3 Service password

You do not need the service password for setting the functions necessary for operation.

The service password is reserved for service technicians and not provided to customers. Correct settings are essential for proper operation of the device (e.g. parameterization and assembling values).

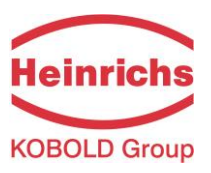

# 13.3 Counter functional class

The COUNTERS functional class is comprised of the following functions:

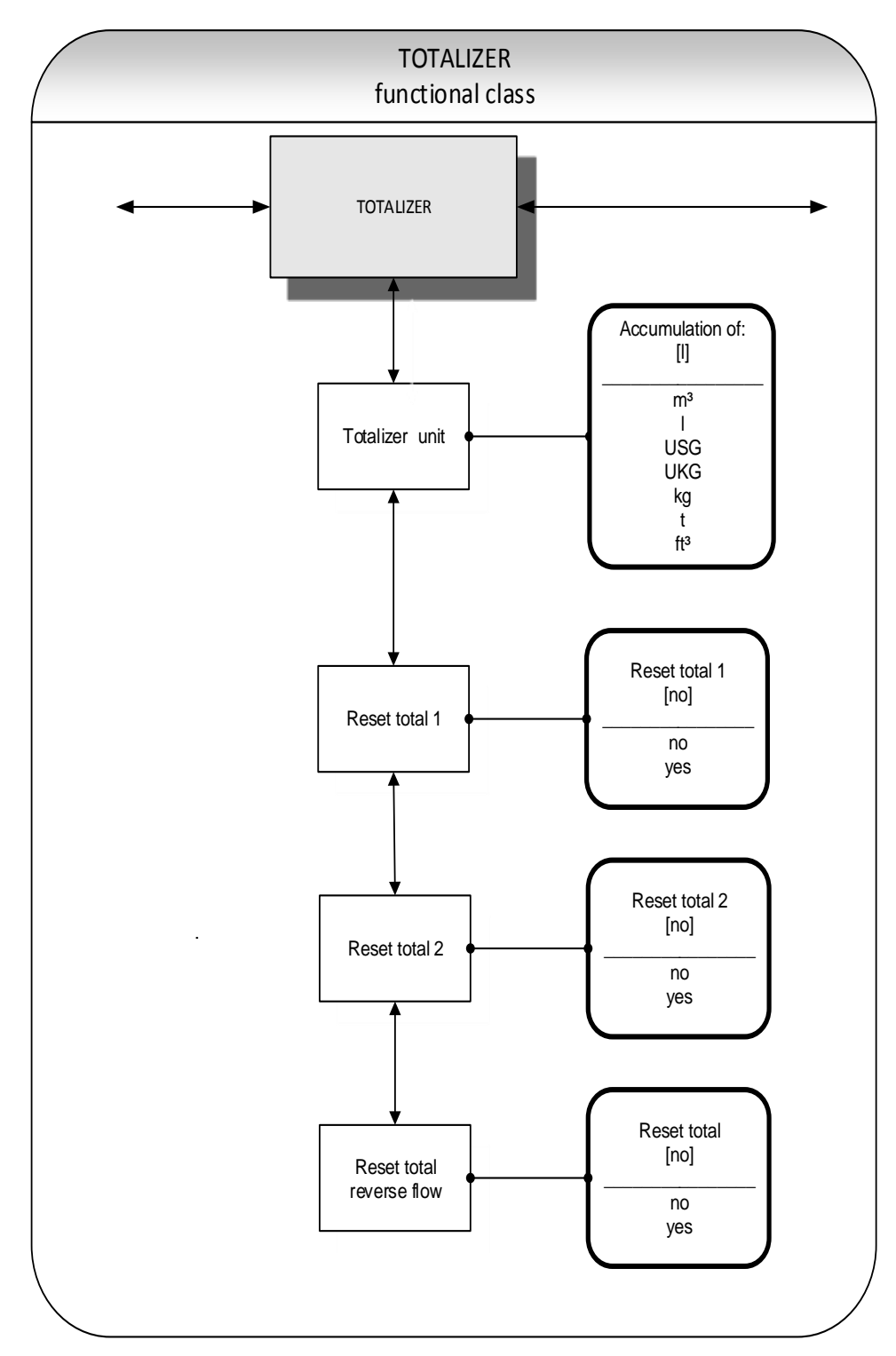

To change the current settings, enter the customer password. Otherwise, the settings can only be displayed but not changed. To cancel the current action, press Esc.

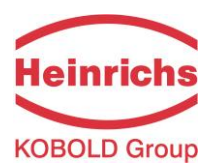

## 13.3.1 Totalizer unit

After choosing the *totalizer unit* function and pressing →, the current forward and reverse counter unit will be displayed:

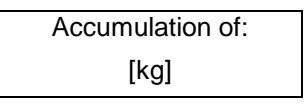

According to the description in Section 12.4.3.1 Selection window / make a selection, one of the following units can be selected.

- Volume units: m<sup>3</sup> and I, as well as USG, UKG, ft<sup>3</sup>, hl or
- Mass units: kg and t.

## When the unit is changed, the counters will be reset to 0.00 automatically.

The volume unit only makes sense if the sensor has been calibrated for density measurement. Press  $\downarrow$  to confirm and save the selection. Forward and reverse counters will now show the selected unit.

### 13.3.2 Reset counter

The transducer UMF3 has 3 independent totalizing counters. Counter 1 and Couter 2 for forward flow and a reverse flow counter. Each of them can be reset individually on the initial value 0.00.

To reset one of the totalizing counters, you definitely need to toggle to [yes].

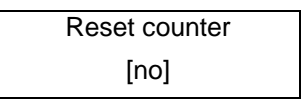

According to the description in Section 12.4.3.1 Selection window / make a selection, "yes" or "no" can be selected. By pressing Esc or toggling to [no] the operator can cancel the current action without changing the counter readings.

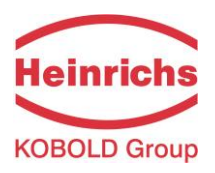

# 13.4 MEASUREMENT PROCESSING functional class

The MEASUREMENT PROCESSING functional class is comprised of all functions that affect the processing of the measured values.

To change the current settings, enter the customer password. Otherwise, the settings can only be displayed but not changed. To cancel the current action, press Esc.

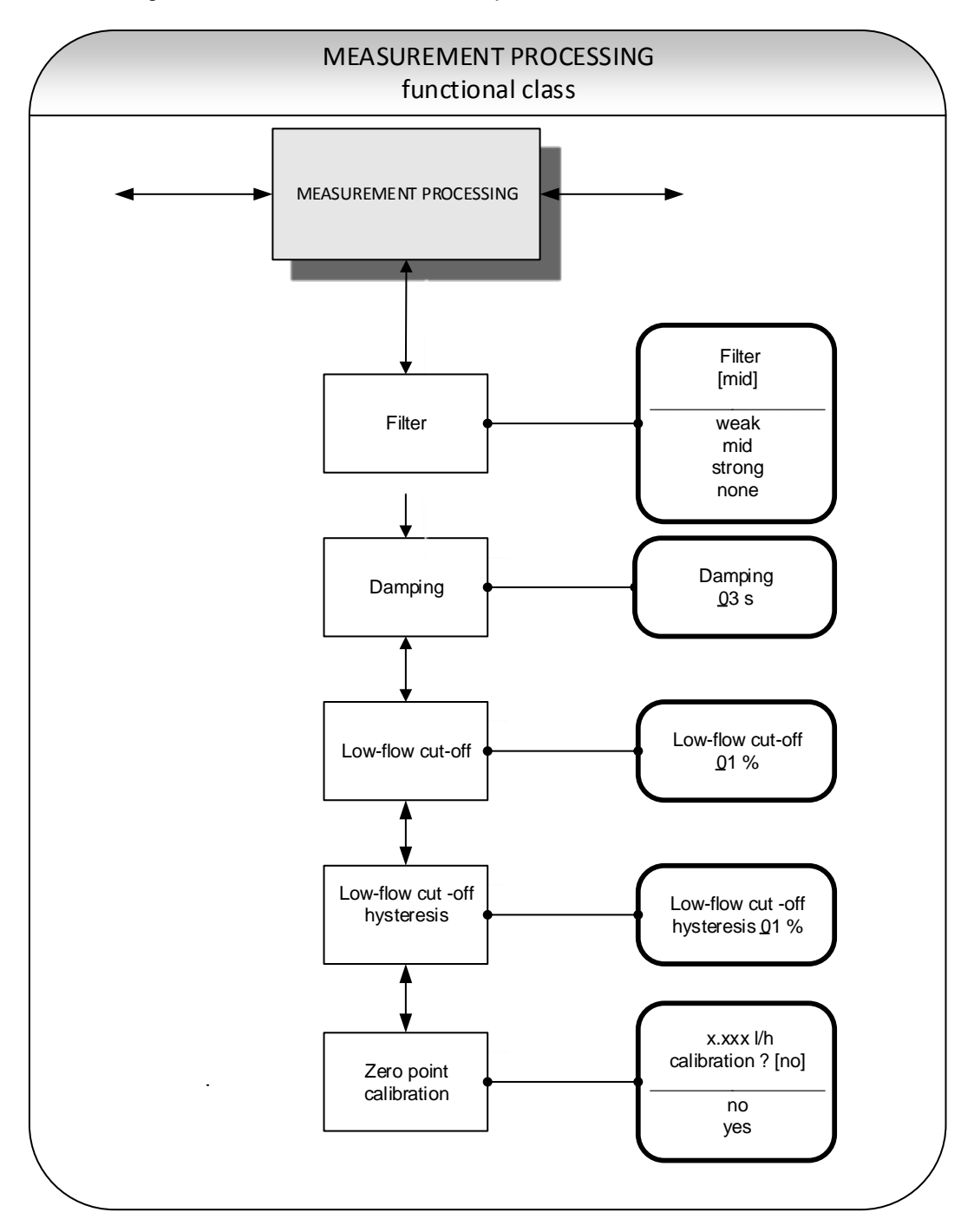

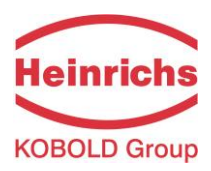

## 13.4.1 Filter

For a noise reduction of the actual readings a signal filter can be used. Following settings are available:

- none (standard factory setting)
- weak
- mid
- strong

Selecting "weak" or "mid" influences the dynamics of the actual readings not or just very less. The setting of damping time (see section 13.4.2 "Damping") determines the dynamic behavior of sensor and transmitter. Filter "strong" operates as an intense low pass filter to reduce the noise of the actual readings. Then if setting the damping time shorter than 3 seconds, the low pass filter determines the dynamic behavior to actual reading's variations.

According to the description in Section 12.4.3.1 Selection window / make a selection, noise filter type can be selected.

## 13.4.2 Damping

The damping value is intended to dampen abrupt flow rate changes or disturbances. It affects the measured value display and the current and pulse outputs. It can be set in intervals of 1 second from 1 to 60 seconds. After choosing the *Damping value* function and pressing  $\downarrow$ , the following selection field will be displayed:

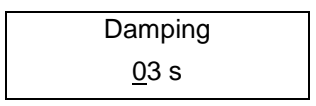

The current damping value will be displayed. According to the description in Section 12.4.3.2 "Input window / modify a value", the current value can be changed. After setting the new damping value, press  $\downarrow$  to confirm your entry.

## 13.4.3 Low flow cut-off

The value for low flow cut-off (low flow volume) is a limiting value stated as a percentage that relates to the upper-range value of the flow rate. If the volume drops below this value (e.g. leakage), the displayed value and the current outputs will be set to "ZERO." The value for low flow cut-off can be set from 0 to 20 % in 1-percent increments. After choosing the *Low flow cut-off* function and pressing  $\dashv$ , the following selection field will be displayed:

| Low flow cut-off |  |
|------------------|--|
| <u>0</u> 0 %     |  |

The low flow volume will be displayed. According to the description in Section 12.4.3.2 "Input window / modify a value, the current value can be changed. After setting the new low flow volume, you confirm your entry with  $\downarrow$ .

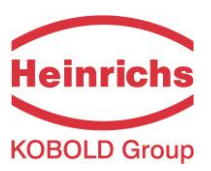

## 13.4.4 Low flow cut-off hysteresis

The hysteresis of the low flow volume is the flow rate expressed as a percentage of the upper range value by which the volume must fall below or surpass the set low flow volume in order to activate or deactivate the function. The hysteresis of the low flow volume can be set in 1-percent increments from 0 to 10 %. After selecting the *Low flow cut-off hysteresis* function and pressing  $\dashv$ , the following selection field will be displayed:

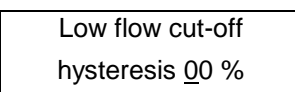

The current hysteresis will be displayed. According to the description in Section 12.4.3.2 "Input window / modify a value", the current value can be changed. After setting the new hysteresis value, you confirm your entry with  $\downarrow$ .

#### 13.4.5 Zero point calibration

Using the Zero point calibration function the operator can recalibrate the zero point of your meter in the measuring system. Zero point calibration is to be realized after any installation procedure or after any type of work has been performed on in the pipes near the sensor. Refer also Section 3.4 Zero point calibration auf Seite 14.

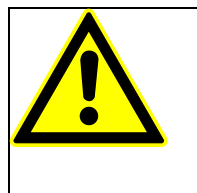

#### CAUTION:

This function may only be carried out if it is certain that the fluid in the sensor is not flowing. Otherwise, the flow rates measured subsequently will be incorrect. The sensor must be completely filled with fluid. A partially filled sensor or air bubbles will lead to an incorrect zero point calibration.

After choosing the Zero point calibration function and pressing , , the current remaining flow will be displayed:

| 0.00 l/h   |  |
|------------|--|
| cal.? [no] |  |

According to the description in Section 12.4.3.1 Selection window / make a selection, "yes" or "no" can be selected. By pressing Esc or toggling to [no] the operator can cancel the current action. Enter [yes] to have the zero point recalibrated.

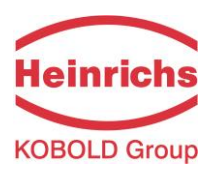

# 13.5 Flow functional class

The FLOW functional class is comprised of functions that affect lower- and upper-range values and the processing of the measured flow rates. In Programming mode (see 12.3 Operating modes), i.e. after a password has been entered (see 12.4.3.3 Passwords, 13.2 PASSWORD functional class), the operator can change the settings regarding flow.

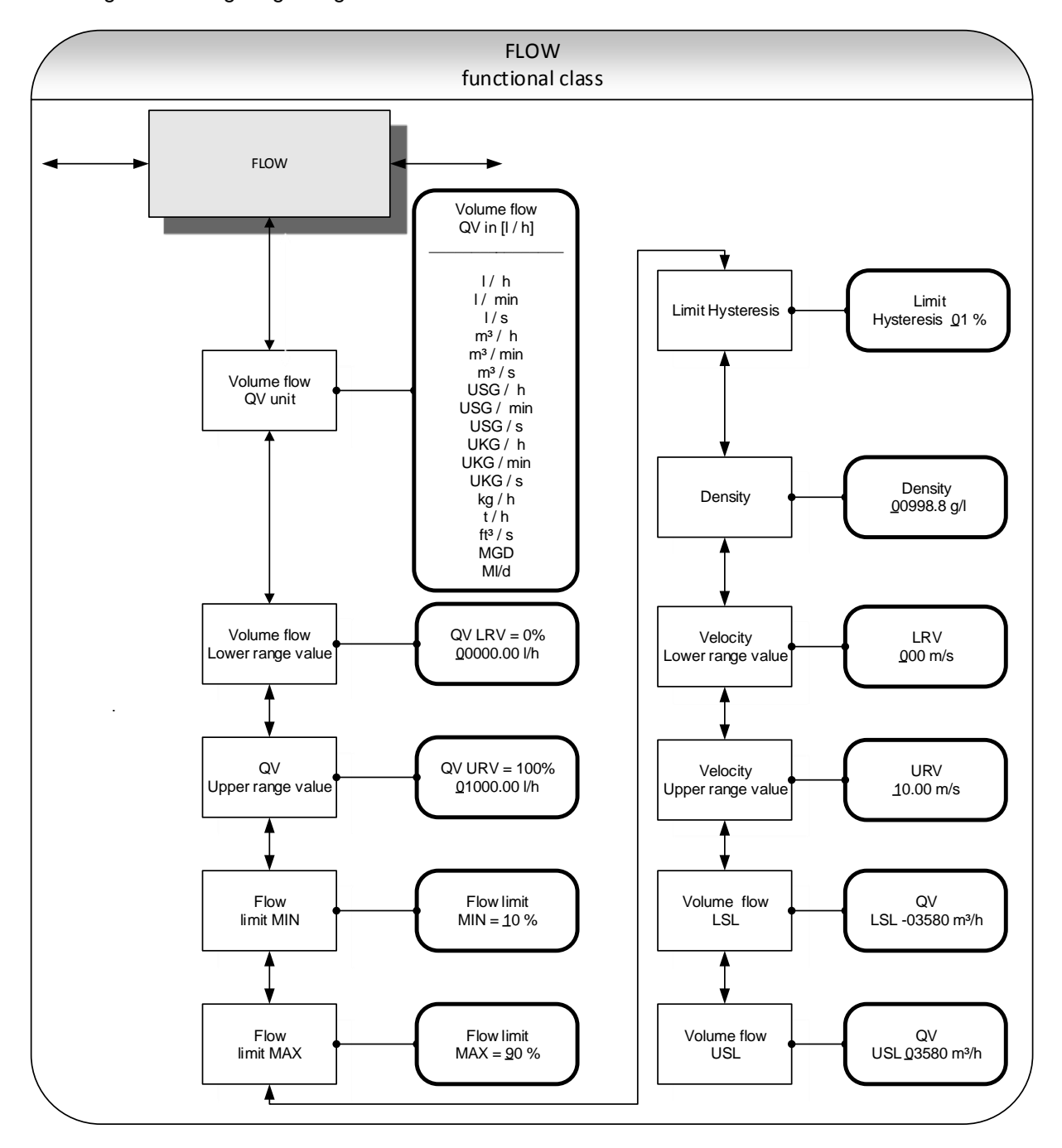

To change the current settings, enter the customer password. Otherwise, the settings can only be displayed but not changed. To cancel the current action, press Esc.

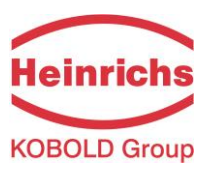

## 13.5.1 Volume flow QV unit

Using this function, the operator can define the physical unit for all display functions, limit values and the upper-range value of volume flow. After choosing the *Volume flow QV unit* function and pressing  $\dashv$ , the following selection field will be displayed:

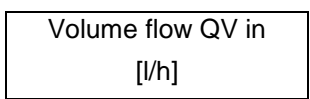

According to the description in Section 12.4.3.1 Selection window / make a selection, one of the following units can be selected:

- ➢ I/h, I/min, I/s
- > m<sup>3</sup>/h, m<sup>3</sup>/min, m<sup>3</sup>/s
- ▶ USG/h, USG/min, USG/s,
- ▶ UKG/h, UKG/min, UKG/s,
- ≻ Kg/h, t/h,
- ft<sup>3</sup>/s, MGD (Mega US Gallons / day), MI/d (Mega liters per day).

Press  $\dashv$  to confirm and save the selection.

### 13.5.2 Volume flow lower-range value

This function allows the operator to set the lower-range value for volume flow. The lower-range value takes on the unit defined using the *Volume flow unit* function. The lower-range value will scale the current and frequency outputs assigned to volume flow. After choosing the *Volume flow lower-range value* function and pressing  $\downarrow$ , the following selection field will be displayed:

The current lower-range value for volume flow will be displayed. According to the description in Section 12.4.3.2 Input window / modify a value, the current value can be changed.

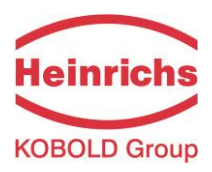

# 13.5.3 Volume flow upper-range value

This function allows the operator to set the upper-range value for volume flow. The upper-range value takes on the unit defined using the *Volume flow unit* function. The upper-range value will scale the current and frequency outputs assigned to volume flow. After choosing the *Volume flow upper-range value* function and pressing  $\downarrow$ , the following selection field will be displayed:

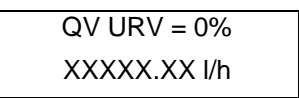

The current upper-range value for volume flow will be displayed. According to the description in Section 12.4.3.2 Input window / modify a value, the current value can be changed.

## 13.5.4 Volume flow limit MIN

The MIN limiting value for volume flow can be evaluated via the status output. You enter the value as a percentage of the set upper-range value. If the volume flow is lower than that limit value, the status output will be set in case the corresponding assignment has been made. If the alarm function has also been activated for the current output, the applied current will change to < 3.2 mA or > 20.5 mA / 22 mA. After choosing the *Volume flow limit MIN* function and pressing  $\downarrow$ , the following selection field will be displayed:

| Volume flow limit  |  |
|--------------------|--|
| MIN = <u>1</u> 0 % |  |

The current MIN upper-range value for volume flow will be displayed. According to the description in Section 12.4.3.2 "Input window / modify a value", the current value can be changed.

## 13.5.5 Volume flow limit MAX

The MAX limiting value for volume flow can be evaluated via the status output. You enter the value as a percentage of the set upper-range value. If the volume flow surpasses this limit value, the status output will be set in case the corresponding assignment has been made. If the alarm function has also been activated for the current output, the applied current will change to < 3.2 mA or > 20.5 mA / 22 mA. After choosing the *Volume flow limit MAX* function and pressing  $\downarrow$ , the following selection field will be displayed:

| Volume flow limit  |  |
|--------------------|--|
| MAX = <u>9</u> 0 % |  |

The current MAX upper-range value for volume flow will be displayed. According to the description in Section 12.4.3.2 "Input window / modify a value", the current value can be changed.

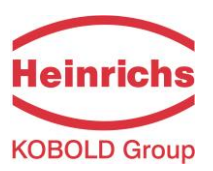

### 13.5.6 QV limit hysteresis

The hysteresis of the QV limiting values is the flow rate in percent based on the upper-range value and indicates the value which must fall below or surpass the set limiting values in order to activate or deactivate the function. The hysteresis of the QV limiting values can be set in 1-percent increments from 0 to 10 %. After choosing the QV limit hysteresis function and pressing  $\dashv$ , the following selection field will be displayed:

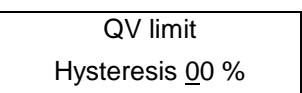

The current hysteresis value will be displayed. According to the description in Section 12.4.3.2 "Input window / modify a value", the current value can be changed.

### 13.5.7 Density

If a mass unit in kg or t is used as flow unit (13.5.1 Volume flow QV unit), the density of the medium must be entered in the unit of g/l. Using the entered density value, the mass flow is calculated from the volume flow measurement.

After choosing the *Density* function and pressing , the following selection field will be displayed:

| Density           |  |
|-------------------|--|
| <u>9</u> 98.2 g/l |  |

The current density value setting will be displayed. According to the description in Section 12.4.3.2 "Input window / modify a value", the current value can be changed.

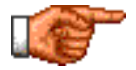

The value of the density is not measured. It is a parameter.

### 13.5.8 Velocity lower-range value

This function allows the operator to set the lower-range value for velocity of medium flow. The lower-range value takes on the unit m/s. The lower-range value will scale the current and frequency outputs assigned to velocity. After choosing the *Velocity flow lower-range value* function and pressing , the following selection field will be displayed:

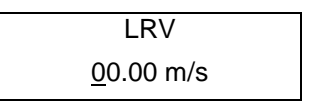

The current lower-range value will be displayed. According to the description in Section 12.4.3.2 Input window / modify a value, the current value can be changed.

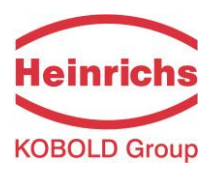

### 13.5.9 Velocity upper-range value

This function allows the operator to set the upper-range value for velocity of medium flow. The upperrange value takes on the unit m/s. The upper-range value will scale the current and frequency outputs assigned to velocity. After choosing the *Velocity upper-range value* function and pressing →, the following selection field will be displayed:

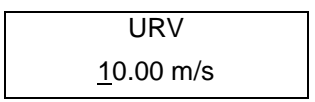

The current upper-range value will be displayed. According to the description in Section 12.4.3.2 Input window / modify a value, the current value can be changed.

### 13.5.10 Volume flow LSL (information field)

This value represents the minimum lower range value based on the inside diameter of the sensor. This value is normally set for a flow velocity of -11 m/s.

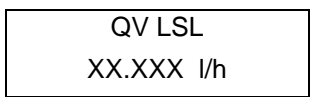

### 13.5.11 Volume flow USL (information field)

This value represents the maximum upper range value based on the inside diameter of the sensor. This value is normally set for a flow velocity of 11 m/s.

| QV USL     |  |
|------------|--|
| XX.XXX l/h |  |

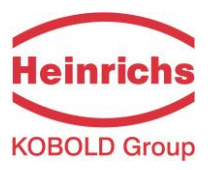

# 13.6 PULSE OUTPUT functional class

The PULSE OUTPUT functional class is comprised of the functions regarding the pulse output.

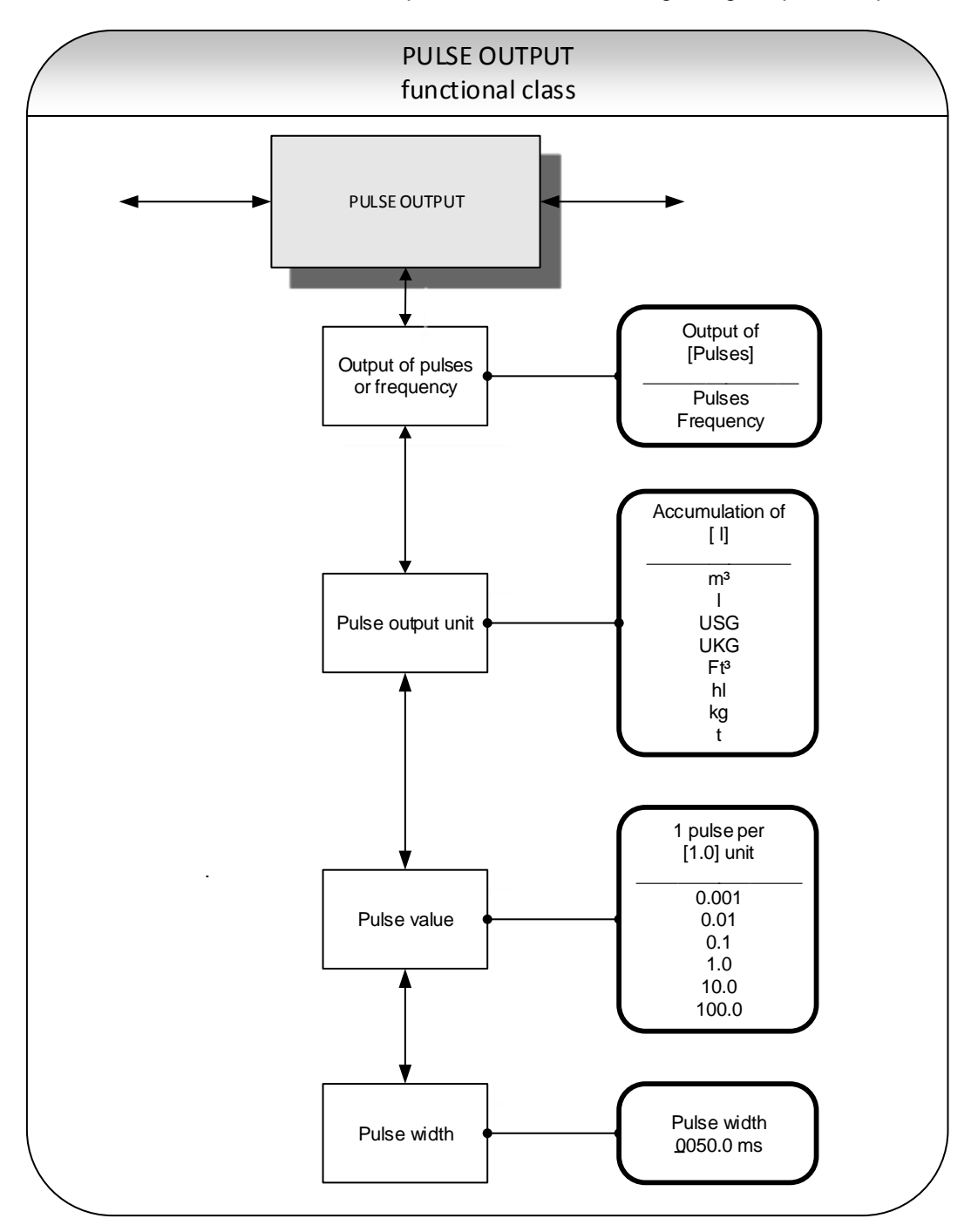

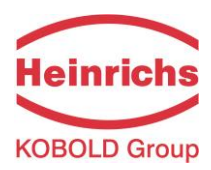

## 13.6.1 Pulse or frequency output

The *Pulse or frequency output* function allows the operator to define whether pulses per represent a unit of flow or a frequency between 0 and 1 kHz that represents an analog output over the measuring range.

After selecting the frequency setting, the maximum frequency of 1 kHz will be generated when the upperrange value for mass or volume flow is reached (depending on the selected pulse unit). If the flow rate falls below the low flow volume, the actual frequency is 0 Hz.

After selecting the pulse setting, pulse value and unit the transmitter will determine the number of pulses per flow volume. When choosing a combination of these settings that cannot be fulfilled in real time for the upper-range value (e.g. the number of pulses per time unit cannot be generated due to the pulse width which is too large), the error message "Pulse width too large" or "Inconsistent parameter" will be displayed.

Press  $\downarrow$  to display the current setting:

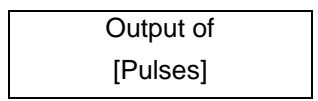

According to the description in Section 12.4.3.1 Selection window / make a selection, the operator can toggle between frequency and pulse output (default setting).

## 13.6.2 Pulse output unit

This function allows the operator to define the unit to be counted. After selecting the *Pulse output unit* function, press  $\downarrow$  to display the following selection field:

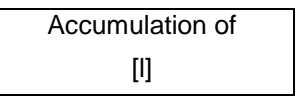

The current value will be displayed. As mentioned in Section 12.4.3.1 Selection window / make a selection, the operator can choose between the following units:

Volume units:

- o m³, I, USG, UKG, ft³, hl.
- Mass units:
  - o kg, t

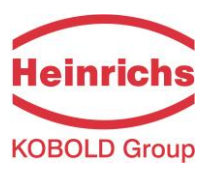

## 13.6.3 Pulse value

This function allows the operator to define how many pulses will be output per unit counted. After selecting the *Pulse value* function, press  $\dashv$  to display the current unit:

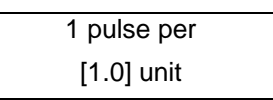

As mentioned in Section 12.4.3.1 Selection window / make a selection, the operator can choose between the following pulse values:

Values:

```
0.001, 0.01, 0.1, 1.0, 10.0, 100.0
```

## 13.6.4 Pulse width

This function allows the operator to change the width of the output pulse to be output. If the pulse width is too large for the actual pulse number, it will be reduced automatically. In this case the warning "Pulse output saturated" will be displayed.

After selecting the *Pulse width* function, press ↓ to display the following selection field:

| Pulse width       |  |
|-------------------|--|
| <u>0</u> 050.0 ms |  |

The current pulse width will be displayed. As mentioned in Section 12.4.3.2 "Input window / modify a value", the operator can change the current value.

The maximum output frequency can be calculated from the following formula:

$$f = \frac{1}{2* \, pulse \, width[ms]} \le 1000 Hz$$

If connecting to electrical counter relays, we recommend pulse widths greater than 4 ms; for electromechanical counter relays the preset value should be 50 ms.

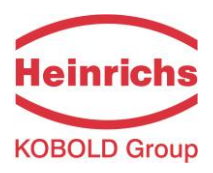

# 13.7 STATUS OUTPUT functional class

The functional class OUTPUT is comprised of the functions for setting the status output.

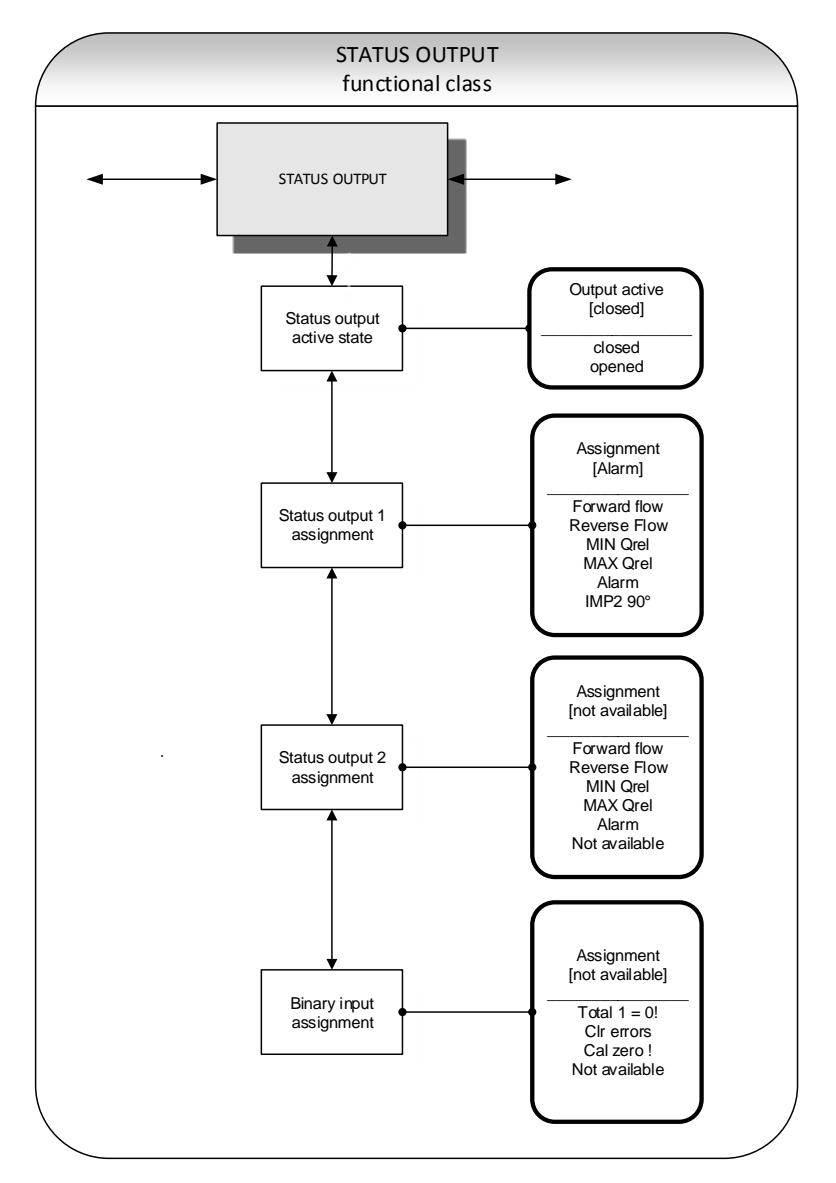

## 13.7.1 Status output active state

The status output can be compared to an electrical relay that can function as make or break contact. For safety-relevant applications, the operator will choose the break contact setting so that a power failure or failure of the electronics can be detected like an alarm. In standard applications, the output is used as make contact.

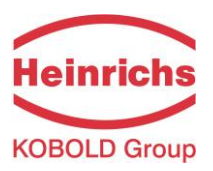

The Status output state active state function allows the operator to define the behavior of the status output.

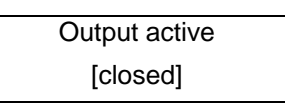

As mentioned in Section 12.4.3.1 Selection window / make a selection, the operator can choose between the following settings:

- closed
- > open.

### 13.7.2 Status output 1 assignment

This function allows the operator to define to which event the status output is to be assigned. The most general assignment is the reverse flow assignment.

After selecting the Status output assignment function, press ... to display the current assignment.

```
Output assigned to
[Reverse flow]
```

As mentioned in Section 12.4.3.1 Selection window / make a selection, the operator can choose between the following settings:

- Flow direction recognition
  - Forward flow
  - o Reverse flow
  - Limiting values:

 $\geq$ 

- MIN QV
- MAX QV
- All limiting values and error detection
   Alarm.

## 13.7.3 Status output 1 assignment

This output is not available in the standard version. In the extended version, a 90° phase-shifted pulse output or another status output functions can be selected.

## **13.7.4** Binary input assignment

This input is not available in the standard version. In the extended version the function of the binary input can be assigned e.g. acknowledged of error messages or counters reset.

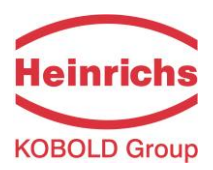

# 13.8 CURRENT OUTPUT functional class

The CURRENT OUTPUT functional class allows the operator to perform the settings for the current outputs of the transmitter.

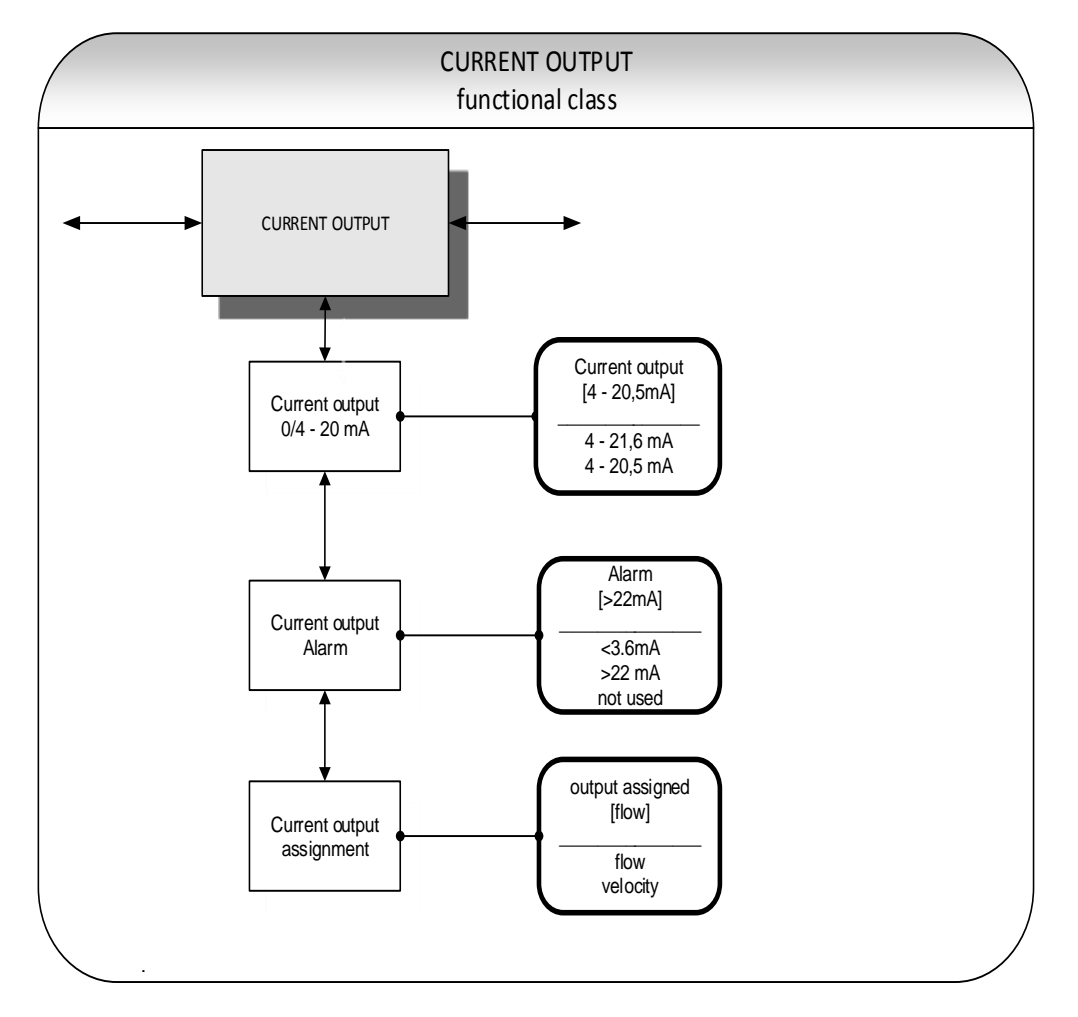

## 13.8.1 Current output 4 - 20 mA

The *Current output 4 to 20 mA* function allows the operator to define the range in which the current output is to be operated. The output is passive and needs an external powered loop. The range from 4 to 20.5 mA follows the NAMUR recommendation and covers the range from 0 to 104 % of the measuring range. The standard range from 4 to 21.6 mA allows for a control of the measuring range of up to 110 %.

Press  $\downarrow$  to display the current setting.

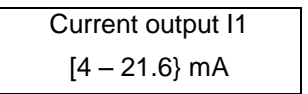

As mentioned in Section 12.4.3.1 Selection window / make a selection, the operator can choose between the following settings:

- ➤ 4 21.6 mA
- ➤ 4 20.5 mA

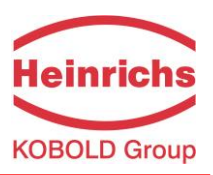

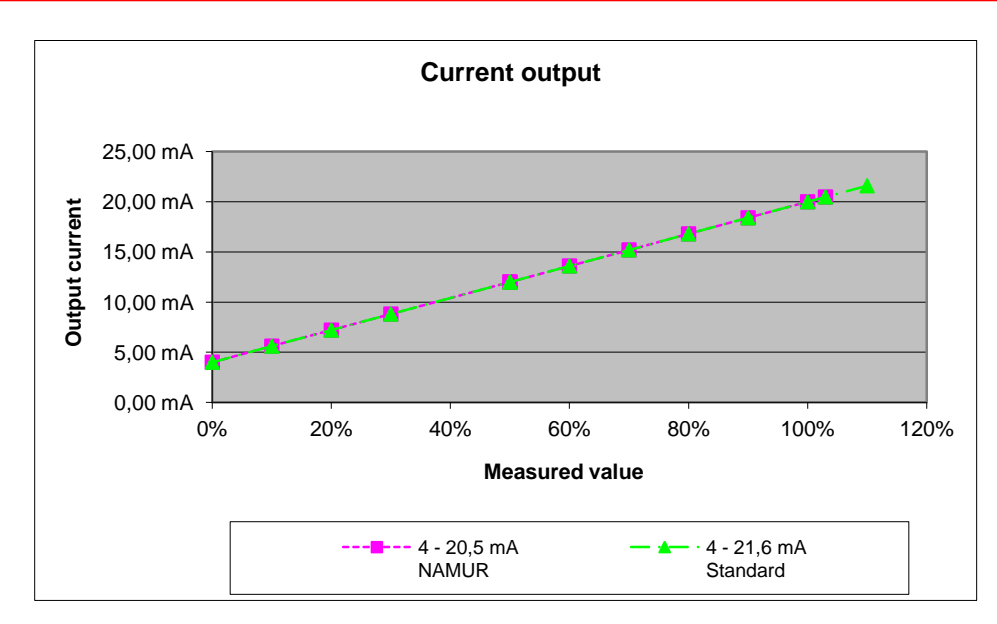

### 13.8.2 Current output alarm

This function allows the operator to define the state taken on by the current output when a state of alarm is detected. This information can be analyzed in the control system. Press  $\rightarrow$  to display the current setting:

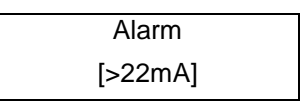

As mentioned in Section 12.4.3.1 Selection window / make a selection, the operator can choose between the following settings:

- not used no alarm function
  - > 22 mA current rise in the case of an alarm
- < 3.6 mA current reduction in the case of an alarm</p>

## 13.8.3 Current output assignment

The *Current output assignment* function allows the operator to assign current output to actual flow rate or to actual velocity

Press  $\dashv$  to display the current setting.

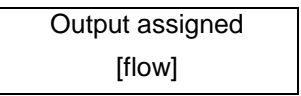

As mentioned in Section 12.4.3.1 Selection window / make a selection, the operator can choose between the following settings:

➤ flow

 $\triangleright$ 

> velocity

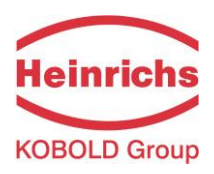

# 13.9 SIMULATION functional class

The functional class SIMULATION is comprised of the functions for simulating the outputs. If simulation is activated, all output signals will be generated based on the selected type of simulation. The peripherals connected to the device can be tested without a flowing product.

Simulation will be deactivated automatically if the operator switched the device off or did not touch any control unit keys for about 10 minutes. Simulation can also be activated and controlled via HART<sup>®</sup> commands.

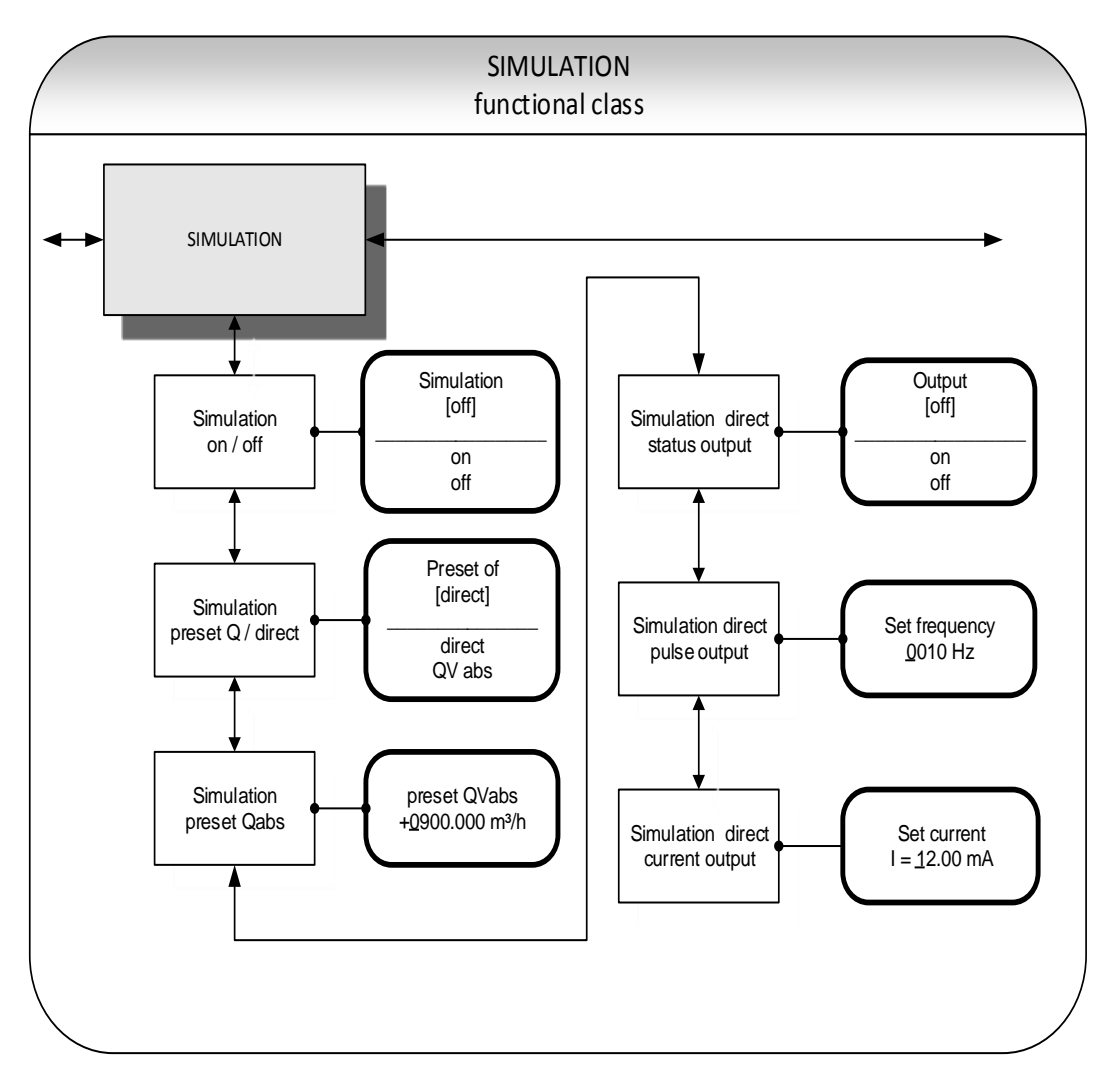

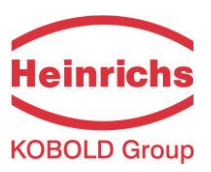

## 13.9.1 Simulation on / off

The *Simulation on/off* function allows the operator to activate or deactivate simulation. If simulation is activated, all output signals will be generated based on the selected type of simulation. The peripherals connected to the device can be tested without a flowing product. Press  $\rightarrow$  to display the current status.

| Simulation |  |
|------------|--|
| [off]      |  |

As mentioned in Section 12.4.3.1 Selection window / make a selection, the operator toggles between the "on" and "off."

Simulation will be deactivated automatically if the operator switched the device off or did not touch any control unit keys for about 10 minutes.

#### 13.9.2 Simulation direct / preset value Q

This function allows the operator to define whether simulation is comprised of the measurement of the volume flow or whether the outputs will be set directly. Press  $\downarrow$  to display the selected type of simulation.

Simulation [direct]

As mentioned in Section 12.4.3.1 Selection window / make a selection, the operator can choose between the following settings:

- Direct pulse and current outputs are programmed directly
- QV<sub>abs</sub> a measurement is simulated

If "direct" simulation is activated, any output will perform based on the settings described in Sections 13.9.4.1 Status output simulation to 13.9.4.3 Current output simulation. It is therefore recommended that the settings be defined before starting simulation. They can then be purposefully changed during simulation.

Simulation will be deactivated automatically if the operator switched the device off or did not touch any control unit keys for about 10 minutes.

### 13.9.3 Simulation measured flow Q

If the operator selected the setting " $QV_{abs}$ " described in Section 13.9.2 on page 65, the following settings of a volume flow will affect the output behavior during measured value simulation. In order to simulate volume flow, the operator can define a "measured value." The flow rates will be simulated in both directions. All outputs will perform based on the simulated measured value.

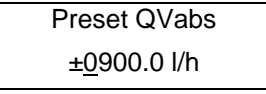

The simulation value is entered as described in Section 12.4.3.2 "Input window / modify a value".

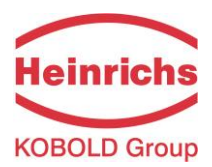

## 13.9.4 Direct simulation of outputs

If the operator selected the setting "Direct simulation" described in Section 13.9.2 ",Simulation direct" on page 65, the following 3 possible settings will affect the output. All outputs are simulated at the same time by these settings.

### 13.9.4.1 Status output simulation

The *Status output simulation* function allows the operator to purposefully activate the status output. Press  $_{-}$  to display the current state.

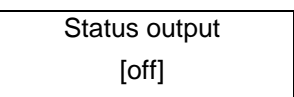

As mentioned in Section 12.4.3.1 Selection window / make a selection, the operator can toggle between "on" and "off.

### 13.9.4.2 Pulse output simulation

The *Pulse output simulation* function allows the operator to define a frequency to be assigned to the pulse output. After selecting this function and pressing  $\downarrow$ , the following selection field will be displayed:

| Set frequency     |  |
|-------------------|--|
| <u>0</u> 210.0 Hz |  |

This field shows the current frequency. As mentioned in Section 12.4.3.2 "Input window / modify a value", the definable frequency ranges from 6 Hz to 1100 Hz.

### 13.9.4.3 Current output simulation

This function allows the operator to define a current for current interface 1. Press  $\downarrow$  to display the set current.

As mentioned in Section 12.4.3.2 "Input window / modify a value", the current value can be changed.

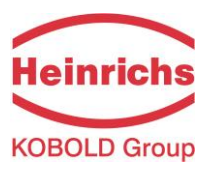

# 13.10 SELF-TEST functional class

The SELF-TEST function class is comprised of the functions relating to the self-test of the sensor. The diagnostic functions of the transmitter, which monitor the proper functioning of the electronics and the software, are always active and cannot be switched off.

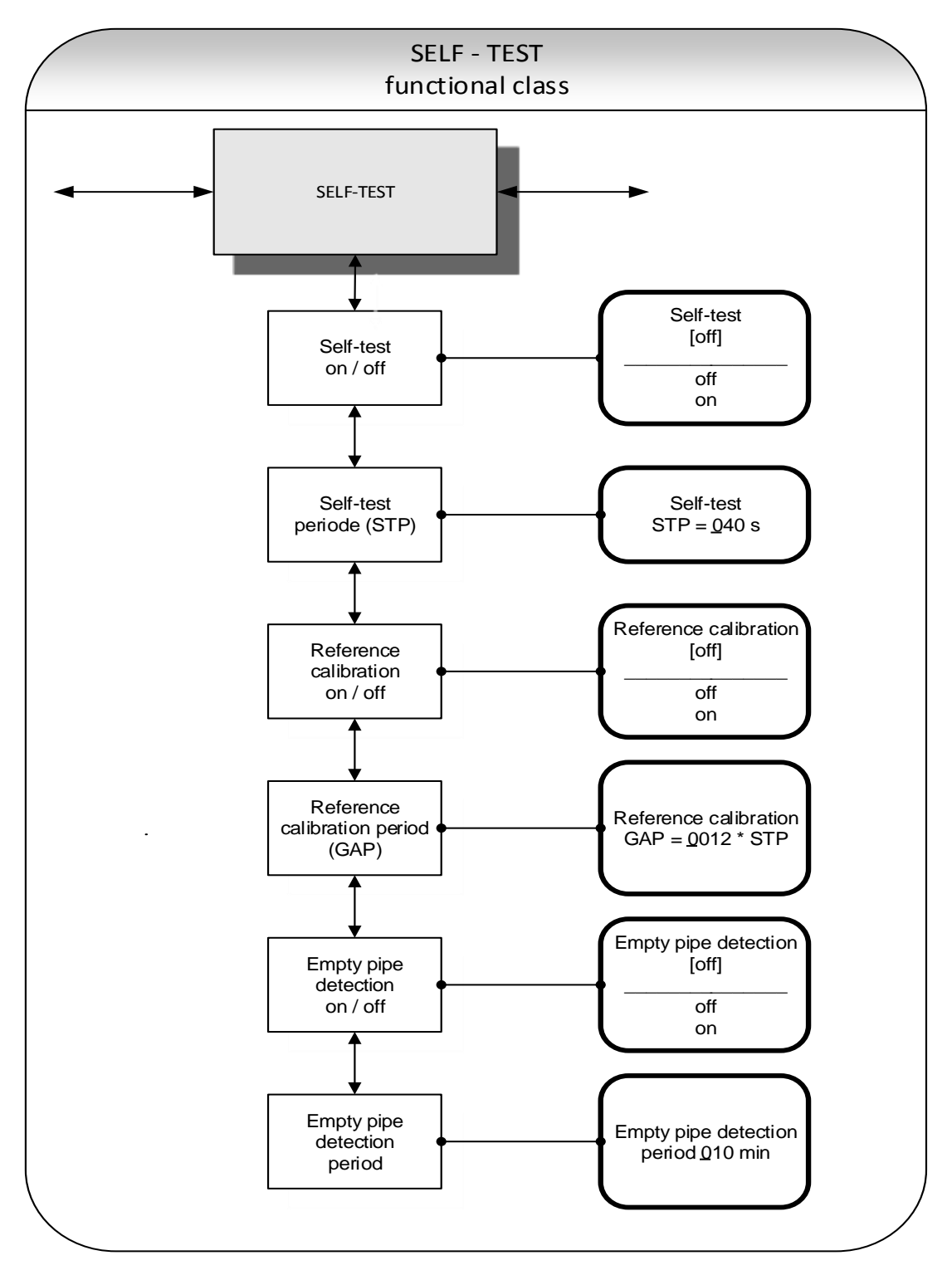

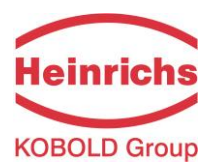

# 13.10.1 Self-test test on / off

The *Self-test on/off* function allows the operator to activate or deactivate the monitoring function of the field coil current.

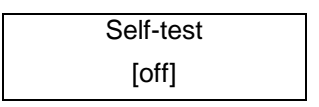

According to the description in Section 12.4.3.1 Selection window / make a selection, the operator can toggle between "on" and "off." The standard factory setting is "on."

The measurement is intended to suppress temperature dependences of the transmitter. During the sampling time of 0.5 seconds, the transmitter is offline; the last measured value will be displayed at the signal outputs.

## 13.10.2 Self-test period (STP)

With the help of this function, you set the time period after which the field coil current will be measured periodically. You can set periods between 35 seconds and 999 seconds.

Self-test STP = 040 s

This field shows the current self-test period. As mentioned in Section 12.4.3.2 "Input window / modify a value", the current value can be changed.

## 13.10.3 Reference calibration on / off

With the help of the function *Reference calibration on/off*, the periodic recalibration of the transmitter can be activated or deactivated. The objectives of the function are periodic self-monitoring and an increase in long-term stability. **During the automatic reference calibration of 30 seconds, the transmitter is offline!** The last measured value will be displayed at the signal outputs. After choosing this function and pressing  $\dashv$ , the following selection field will be displayed:

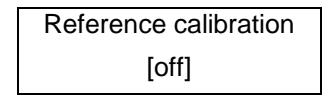

According to the description in Section 12.4.3.1 Selection window / make a selection, the operator can toggle between "on" and "off." If switched on, the reference calibration will be done periodically.

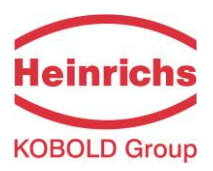

## 13.10.4 Reference calibration period (GAP)

The function Reference calibration period is a multiplication of a time period of self-test period (STP).

Reference calibration GAP = 540 \* STP

This field shows the current reference calibration period. As mentioned in Section 12.4.3.2 "Input window / modify a value", the current value can be changed.

Example: A reference calibration is to be carried out every 6 hours The "self-test period" is 40 seconds;

GAP = **6** \* 60 min \* 60s / 40s = **540** 

#### 13.10.5 Empty pipe detection on / off

With the help of the function *Empty pipe detection on / off*, continuous empty-pipe detection can be activated or deactivated. After selecting this function and pressing , , the following selection field will be displayed:

Empty pipe detection
[ off ]

According to the description in Section 12.4.3.1 Selection window / make a selection, the operator can toggle between "on" and "off." If switched on, the empty pipe detection will be done periodically.

### 13.10.6 Empty pipe detection period

With the help of the function *Empty pipe detection period*, the time after which the detection will be carried out can be set. When entered 00 minutes, the detection will be performed continuously. After choosing this function and pressing  $\downarrow$ , the following selection field will be displayed:

| EPD-period |  |
|------------|--|
| 10 min     |  |

This field shows the current empty pipe detection period. As mentioned in Section 12.4.3.2 "Input window / modify a value", the current value can be changed.

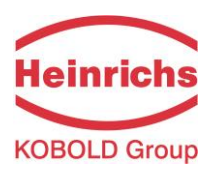

# 13.11 SETTINGS UMF3 functional class

This functional class is comprised of the general settings affecting the behavior of the transmitter.

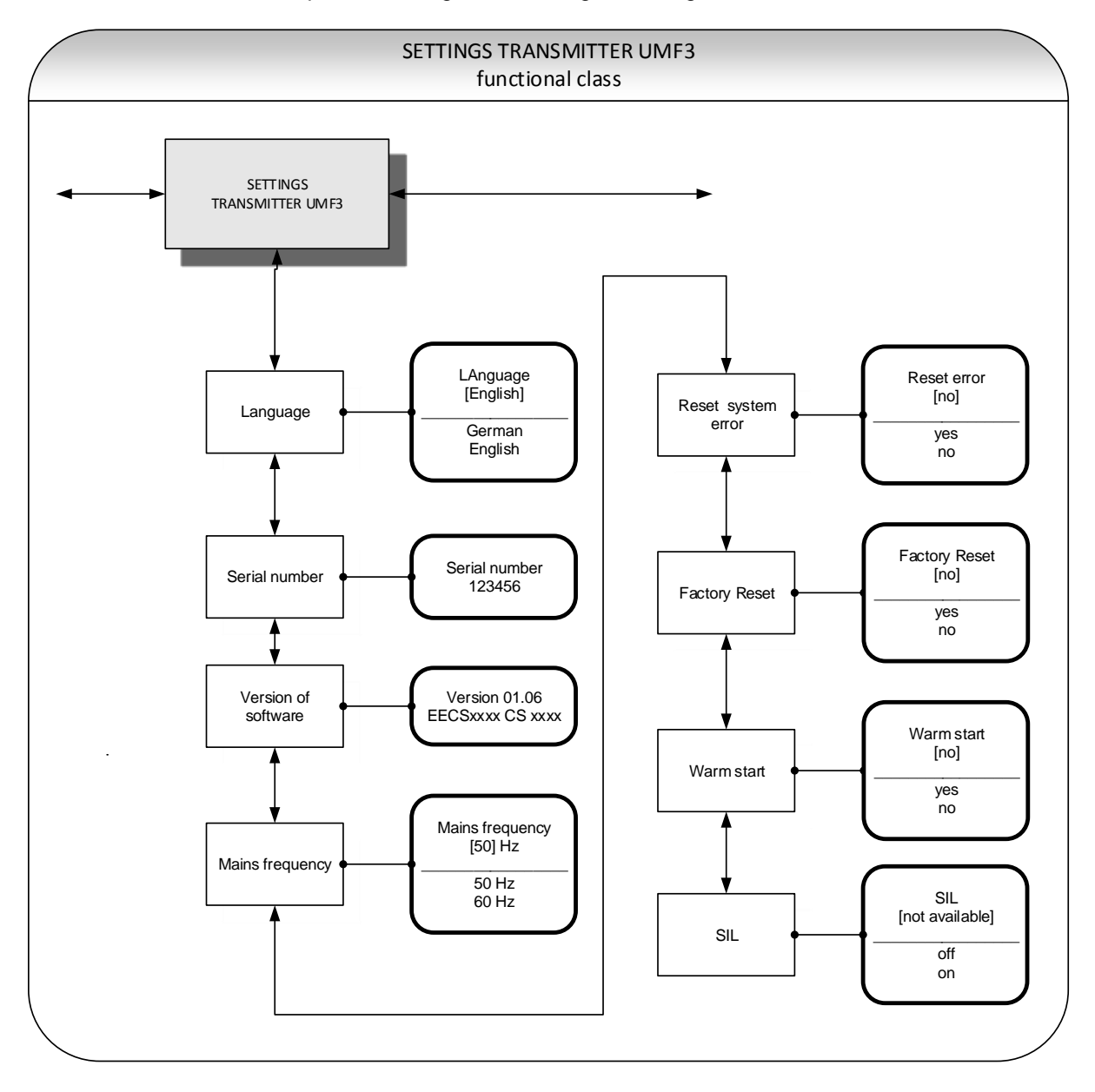

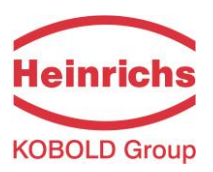

## 13.11.1 Language

Two languages are available in the control unit BE5: German and English..

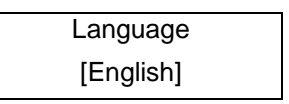

As mentioned in Section 12.4.3.1 Selection window / make a selection, the operator can toggle between these languages:

- German,
- English.

## 13.11.2 Serial number (information field)

With the help of the *Serial number* function, the transmitter is assigned to an order. This number provides access to internal vendor data if the device needs servicing. The serial number is printed on the rating plate of the transmitter. After selecting this function, press  $\dashv$  to display the following information field:

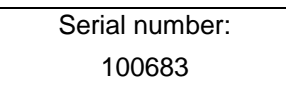

This entry should never be changed so as to ensure that the sensor, the transmitter and the documents created within quality management are assigned correctly.

## 13.11.3 Software version (information field)

After selecting this function, the version of the transmitter software will be shown (example: 1.06):

Version 01.06 EECS xxxx CS xxxx

On the bottom line, the checksums of program memories are displayed. Upon error-free memories the checksums are identical.

## 13.11.4 Mains frequency

In order to ensure with mains frequency (50 Hz or 60 Hz per second) optimal interference suppression, the input of the frequency is necessary. The standard setting is 50 Hz  $\,$ 

After choosing the function *Mains frequency* and pressing →, the following selection field will be displayed:

| Mains frequency |  |
|-----------------|--|
| [50 Hz]         |  |

The selection is confirmed and taken over with the ⊣-key.

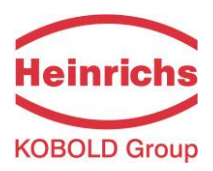

# 13.11.5 Reset system error

Before resetting a system error manually, we advise that you contact our technical service department. For further information, see Section 14.2.2 "Display of system error".

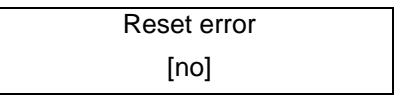

If the operator toggles to [yes] and confirms the action according to the description in Section 12.4.3.1 Selection window / make a selection, the error messages disappears from the display. If the message reappears shortly after, do contact our technical service department.

## 13.11.6 Factory reset

Before resetting, we advise that you contact our technical service department.

| Factory reset |  |
|---------------|--|
| [no]          |  |

If the operator toggles to [yes] and confirms the action according to the description in Section 12.4.3.1 Selection window / make a selection, all customer settings and also sensor calibration will be reset to standard settings of manufacturer.

## 13.11.7 Warm start

Function warm start reboots UMF3 without disconnecting power line.

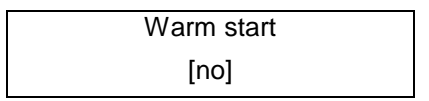

If the operator toggles to [yes] and confirms the action according to the description in Section 12.4.3.1 Selection window / make a selection, transmitter will be reset and starts operation as powered on. After restart, password has to be entered again to allow any parameter settings, simulation mode is switched off.

## 13.11.8 SIL-Operation

The transmitter is optionally available with a software that allows operation according to SIL. If this software is installed and the mode is switched on, then all SIL relevant parameters are locked and additionally permanently carried out tests in converters.

| SIL-Operation     |  |
|-------------------|--|
| [ not available ] |  |

If the optional software is installed by the manufacturer, following are settings are available:

- SIL-Operation on,
- SIL-Operation off.
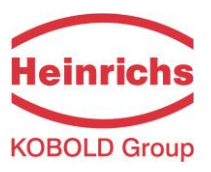

#### 13.12 SETTINGS SENSOR functional class

This functional class is comprised of the general settings affecting the behavior of the transmitter.

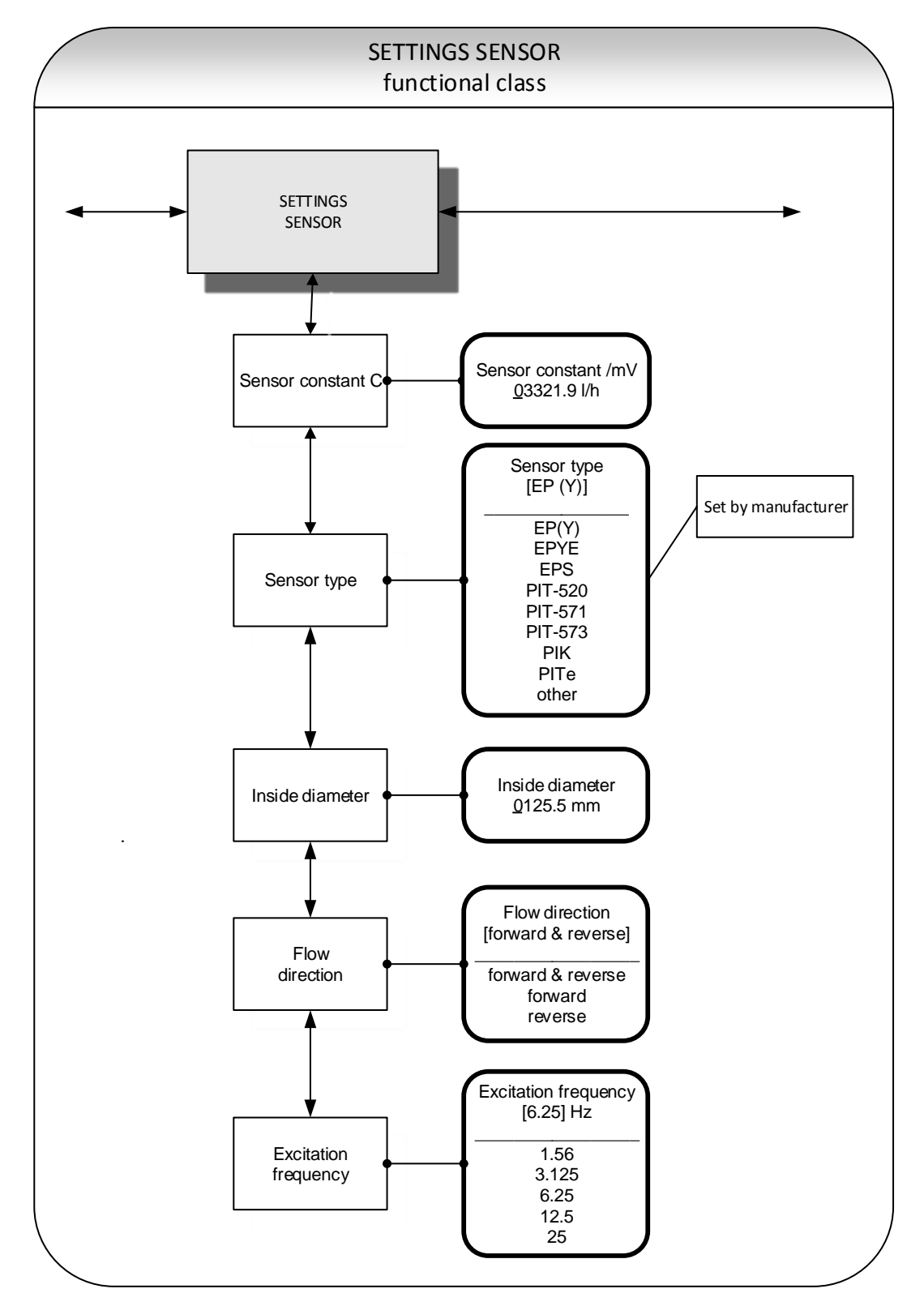

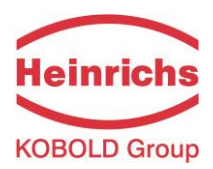

#### 13.12.1 Sensor constant C

The sensor constant C is the calibration value of the sensor connected to the transmitter. The calibration value must be entered in the UMF3 transmitter to ensure a correct measurement. The constant will be defined after the calibration of the meters and can be found on the rating plate of the sensor. After selecting the *Sensor constant* function, press  $\rightarrow$  to display the current setting.

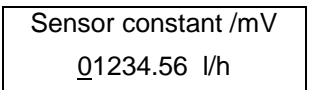

As mentioned in Section 12.4.3.2 "Input window / modify a value", the current value can be changed.

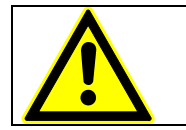

**CAUTION:** Changing sensor constant C to a value that differs from the value on the rating plate of the sensor connected to the flowmeter will result in false readings!

#### Note:

The sensor constant must always be preceded by a plus or minus sign. The delivery default setting is a plus sign. If inlet and outlet section are interchanged when the device is installed (the flow direction is indicated by an arrow on the sensor), the transmitter will display a "forward flow" negative measurement value. If the (plus or minus) sign of the sensor constant is then changed without changing the actual value, a plus sign will again be displayed. No changes need be made in the disposition of the electrical connections (wires).

#### 13.12.2 Sensor type

The function Sensor type contains the type of the sensor with which the transmitter has been delivered. The distinction is necessary and required because the flow rate measurement uses different calculations depending on the type of the used sensor. After selecting this function, press  $\dashv$  to display the current setting.

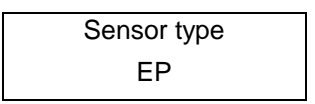

This type code can be found on the sensor rating plate. This setting is defined by the vendor when the device is first put into operation at the factory. It should only be changed if the transmitter is mounted onto another sensor.

#### 13.12.3 Inside diameter

The inside diameter of the sensor connected to the transmitter is necessary for calculating the mean flow velocity. The inside diameter must be checked in the UMF3 transmitter (on mm exact) to ensure a correct measurement. After choosing the function "inside diameter" and pressing , , the following selection field will be displayed:

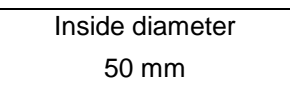

As mentioned in Section 12.4.3.2 "Input window / modify a value", the current value can be changed.

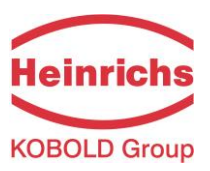

#### 13.12.4 Flow direction

This function allows the operator to define the flow direction that the transmitter will evaluate. Only "forward" should be selected so as to prevent reverse flow from being measured. The standard factory setting is "forward & reverse." After selecting the *Flow direction* function, press → to display the current setting.

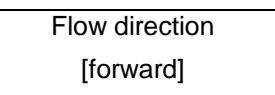

As mentioned in Section 12.4.3.1 Selection window / make a selection the operator can choose between:

- forward
- reverse
- forward & reverse

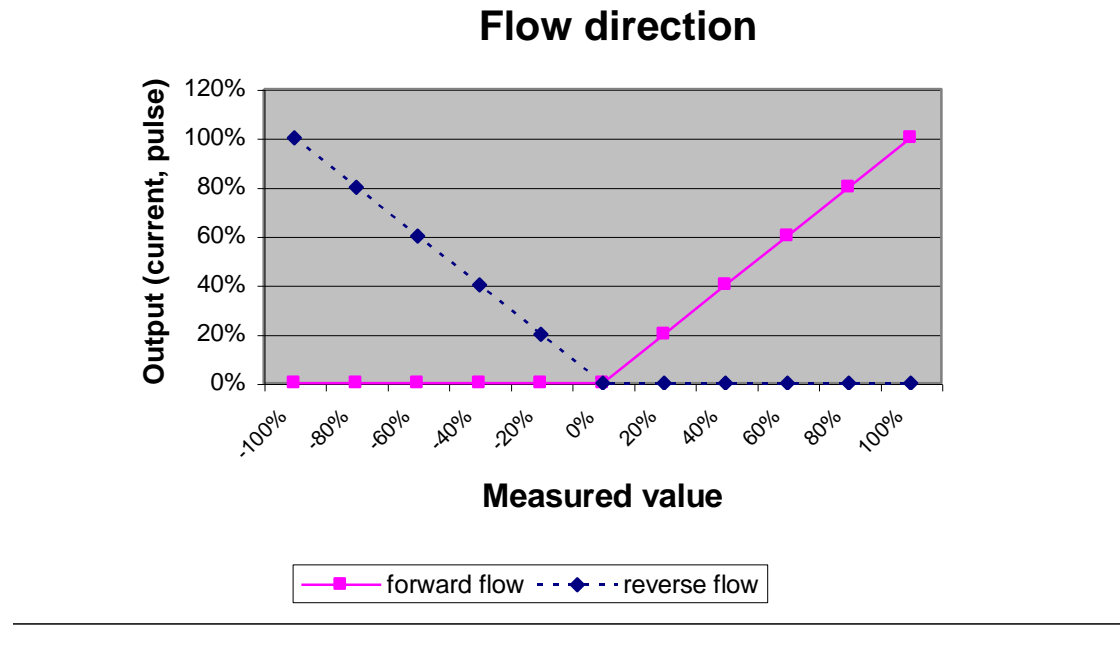

#### 13.12.5 Excitation frequency

With the help of the function *Excitation frequency*, you can set the excitation frequency of the field coil current. Since the excitation frequency depends on the sensor, it cannot be assigned freely. The excitation frequency defaults to 6.25 Hz.

| Excitation frequency |  |
|----------------------|--|
| [ 6.25 Hz ]          |  |

The selection is confirmed and taken over with the ↓-key.

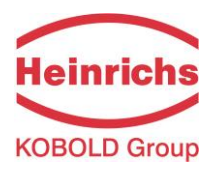

| 13.12.6 Caution!<br>If the excitation frequency is changed, then a reference calibration (Section<br>13.10.1 Self-test test on / off                                                                                            |
|----------------------------------------------------------------------------------------------------|
| The <i>Self-test on/off</i> function allows the operator to activate or deactivate the monitoring function of the field coil current.                                                                                           |
| Self-test<br>[off]                                                                                                    |
| According to the description in Section 12.4.3.1 Selection window / make a selection, the operator can toggle between "on" and "off." The standard factory setting is "on."                                                     |
| The measurement is intended to suppress temperature dependences of the transmitter.<br>During the sampling time of 0.5 seconds, the transmitter is offline; the last measured<br>value will be displayed at the signal outputs. |
| <b>13.12.7 Self-test period (STP)</b><br>With the help of this function, you set the time period after which the field coil current will be measured periodically. You can set periods between 35 seconds and 999 seconds.      |
| STP = 040 s                                                                                                    |
| This field shows the current self-test period. As mentioned in Section 12.4.3.2 "Input win-<br>dow / modify a value", the current value can be changed.                                                                         |
| Reference calibration on / off on page 68) must be accomplished! Otherwise the measur-<br>ing accuracy is not ensured.                                                                                                    |

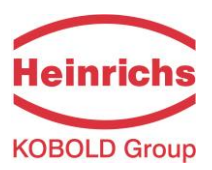

#### 14. UMF3 transmitter error messages

The integrated diagnostic system of the UMF3 transmitter distinguishes between two types of errors. Selftest errors such as problems with a sensor line or inconsistent parameter inputs are displayed as textual error messages. Once the error has been eliminated, the message automatically disappears from the display. For further information, see Section 14.2.1 "Display of self-test errors".

Errors that are attributable to system memory or software, division by zero, or a fault in the electronics unit are designated as system errors. These error messages are <u>not</u> reset automatically after the error (usually of very brief duration) is eliminated. **Before resetting a system error manually, we advise that you contact our technical service department.** For further information, see Section 14.2.2 "Display of system error".

If the cause of any of the error messages described below cannot be eliminated, contact the device vendor.

#### 14.1 Standard operating mode

The transmitter operates as described above. After the cause of the error message has been eliminated, the message automatically disappears.

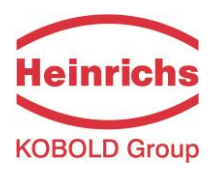

#### 14.2 List of error messages

#### 14.2.1 Display of self-test errors

Self-test errors are displayed as plain text in the set language (German or English) on the second line of the LCD.

| Display           | Display               | Description                                                                                                    | Possible cause of error and                                                                                                    |
|-------------------|-----------------------|----------------------------------------------------------------------------------------------------|----------------------------------------------------------------------------------------------------|
| (German)          | (English)             |                                                                                                    | remedy                                                                                                    |
| Rohr leer         | empty pipe            | Empty-pipe detection has been activated.                                                                                                    | Product contains air bub-<br>bles/pipe is empty. Bubble-free                                                                                            |
|                   |                       | Fluid density is below the limit value for density; empty-pipe de-tection, pipe is empty.                                                                                          | filling must be ensured.                                                                                                    |
| Spulenstrom       | Exciter cur-<br>rent? | Interruption / short circuit in the<br>connection of exitation coil. All<br>signal outputs will be set to no<br>flow.                                                              | Check the wiring between transmitter and sensor.                                                                                                    |
| Messkreis überst. | meas. circ. sat.      | The flow measurement circuit is overloaded. The measured elec-                                                                                                    | Flow rate exeeds the upper range value (URL).                                                                                                    |
|                   |                       | trode voltage is too high. All signal outputs will be set to no flow.                                                                                                    | High electrostatic voltage at the electrodes.                                                                                                    |
| Strom überst.     | curr. saturated       | The output of current interface is<br>overloaded. Based on the select-<br>ed settings and the currently as-<br>signed measured variable, the<br>current to be output is > 21.6 mA. | Check the upper-range value and the flow rate settings.                                                                                                 |
| IMP übersteuert   | pulse out satur.      | The pulse output is overloaded.<br>The current measured value re-<br>quires a pulse rate, which can no                                                                             | Check pulse duration, pulse val-<br>ue, and measuring range.<br>Check the flow rate                                                                     |
|                   |                       | longer be generated with the help<br>of the set pulse duration and<br>pulse value.                                                                                                 |                                                                                                    |
|                   |                       | Parameter is inconsistent.                                                                                                    | Check the parameter settings.                                                                                                    |
| Parameter inkons. | sist                  |                                                                                                    | The set parameters are contra-<br>dictory.                                                                                                    |
|                   |                       |                                                                                                    | Example: Upper-range value,<br>pulse value and pulse duration<br>must be matched in such a way<br>that the combination fits for all<br>measured values. |
| ext EEPROM fehlt  | missing<br>EEPROM     | The data memory module (DSM)<br>with the calibration data of the<br>sensor and the customer-specific<br>settings of the transmitter is not<br>plugged-in.                          | Insert the data storage module<br>(DSM) in the socket on the pow-<br>er supply board UMF3-20.                                                           |

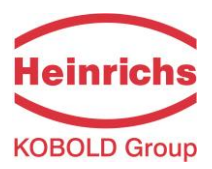

#### Information:

## **R**

#### Error message: "Parameter is inconsistent" (system error 0x0400)?

To generate a list of the inconsistencies, first enter a valid password and then an invalid password. The control unit will show a list of current errors (only once). The operator can then correct the inconsistent settings after entering a valid password.

#### 14.2.2 Display of system error

System errors consist of the message text "system error" and a 5-digit number in hexadecimal code. The meaning of the individual error codes is described in the following table. If several errors occur at the same time, the hexadecimal sum of the individual errors will be displayed. The errors are coded in such a way that the individual errors can be easily identified. The sums are unique.

| Descriptor label<br>(never displayed) | Constant/<br>display | Description                                                                   |
|---------------------------------------|----------------------|-------------------------------------------------------------------------------|
| SystemfehlerExtEEProm                 | 0x00002              | External EEPROM (data memory chip DSM) plugged in but empty, not initialized  |
| SystemfehlerIntEEProm                 | 0x00004              | Internal EEPROM (calibration UMF3 transmitter)<br>erased, UMF3 not calibrated |
| SystemfehlerEEPROM                    | 0x00010              | Unsuccessful saving or reading of memory data / defec-<br>tive memory         |

#### 14.2.3 Reset system error

After the fault recovery the displayed system error message can be reset.

- For this purpose the customer password has to be entered. (Refer to 13.2.1 Customer-password on page 45).
- Select the function *Show system error.* (Refer to Fehler! Verweisquelle konnte nicht gefunden werden. Fehler! Verweisquelle konnte nicht gefunden werden. on page Fehler! Textmarke nicht definiert.). Analyze the fault and repair the transmitter or sensor.
- Finally reset the system error message. (Refer to 13.11.5 Reset system error on page 72)

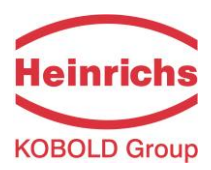

#### 15. Certificates and approvals

CE-Marking: The measuring system complies with the legal requirements of the Electromagnetic Compatibility Directive 2014/30/EC and the Low Voltage Directive 2014/35/EC. The CE mark indicates that the device complies with the aforementioned directives.

#### 16. Standards and authorizations

#### 16.1 General standards and directives

EN 60529:2014Ingress protection class (IP code)EN 61010-1:2011Safety requirements for electrical metering, control and laboratory devicesNAMUR guideline NE21, Version 2012-05-09

#### 16.2 Electromagnetic compatibility

| EMC Directive 2014/30/EC<br>EN 61000-6-2:2011<br>EN 61000-6-3:2011 | (immunity for industrial environments)<br>(emissions residential environments) |
|--------------------------------------------------------------------|--------------------------------------------------------------------------------|
| EN 55011:1998 +A1:2011                                             | group 1, class B (emitted interference)                                        |
| DIN EN 61000-4-2:2009                                              |                                                                                |
| DIN EN 61000-4-3:2011                                              |                                                                                |
| DIN EN 61000-4-4:2012                                              |                                                                                |
| DIN EN 61000-4-5:2007                                              |                                                                                |
| DIN EN 61000-4-6:2009                                              |                                                                                |
| DIN EN 61000-4-8:2010                                              |                                                                                |
| DIN EN 61000-4-11:2005                                             |                                                                                |
| DIN EN 61000-4-29:2001                                             |                                                                                |
| DIN EN 61326-1:2013                                                |                                                                                |

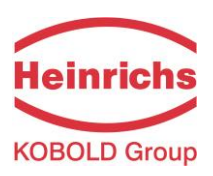

# CE

Hersteller: *Manufacturer*.

Produktbeschreibung: Product description:

## Konformitätserklärung Declaration of Conformity

Heinrichs Messtechnik GmbH Robert-Perthel-Strasse 9 50739 Köln

Magnetisch Induktiver Durchflussmessgerät UMF3 für Verwendung mit der Sensorreihe EPx und PIT\* Magnetic inductive flowmeter UMF3 for use with the sensor series EPx and PIT\*

and PIT \*
 \* jeder Typ / \* all versions

Hiermit erklären wir, in alleiniger Verantwortung, dass das oben genannte Messsystem den Anforderungen der folgenden EU-Richtlinien, einschließlich allen bis heute veröffentlichten Änderungen bzw. Nachträgen entspricht:

We declare herewith, in sole responsibility, that the product described above is conform with the provisions of the following EU-directives, including all published changes and amendments as of today:

| 2014/30/EU (EMC)  | EU-Richtlinie über die Elektromagnetische Verträglichkeit<br>EU-Directive relating to electromagnetic compatibility                                                                                                    |
|-------------------|----------------------------------------------------------------------------------------------------|
| 2014/34/EU (ATEX) | EU-Richtlinie über Geräte zur Bestimmungsgemäße Verwendung in explosi-<br>onsgefährdeten Bereichen.<br>EU-Directive relating to electrical equipment intended for use in potentially<br>explosive atmospheres                                                                                            |
| 2014/35/EU (LVD)  | EU-Richtlinie <b>über die Bereitstellung elektrischer Betriebsmittel zur Ver-<br/>wendung innerhalb bestimmter Spannungsgrenzen auf dem Markt</b><br><i>EU-Directive relating to the making available on the market of electrical</i><br><i>equipment designed for use within certain voltage limits</i> |
| 2014/68/EU (PED)  | EU-Richtlinie zur Harmonisierung der Rechtsvorschriften der Mitgliedstaaten<br>über die Bereitstellung von Druckgeräten auf dem Markt<br><i>EU-Directive</i> on the harmonisation of the laws of the Member States relating<br>to the making available on the market of pressure equipment               |

Anhang N und X sind ein integraler Bestandteil dieser Erklärung Annex N and X are an integral part of this declaration Köln, den 08.11.2016

Frank Schramm (Geschäftsführer / General Manager) Kontakt : Tel: Contact: Email: Web:

 Tel:
 +49 (221) 49708-0

 Email:
 info@heinrichs.eu

 Web:
 www.heinrichs.eu

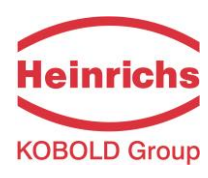

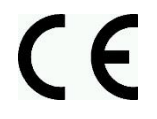

Produktbeschreibung: Product description:

## Anhang N zur Konformitätserklärung Annex N of the declaration of Conformity

Magnetisch Induktiver Durchflussmessgerät UMF3 für Verwendung mit der Sensorreihe EPx und PIT\* Magnetic inductive flowmeter UMF3 for use with the sensor series EPx and PIT\*

\* jeder Typ / \* all versions

Die Konformität mit den auf Seite 1 genannten Richtlinien dieser Erklärung wird nachgewiesen durch die Einhaltung folgenden Normen (abhängig von Gerätvariante):

Conformity to the Directives referred to on Page 1 of this Declaration is assured through the application of the following standards (depending on version of device):

| Richtlinie<br>Direktive | Norm –Ref.<br>Nr.<br><i>Standard /</i> | Ausgabe<br>Edition | Kurz Beschreibung<br>Short Description |      |     |      |  |
|-------------------------|----------------------------------------|--------------------|----------------------------------------|------|-----|------|--|
|                         | Ref. №.                                |                    |                                        | UMF3 | EPx | PIT* |  |
|                         | EN 61000-6-2                           | 2011               | Immunity Industry                      | Х    | Х   | Х    |  |
| 2014/20/EU              | EN 61000-6-3                           | 2012               | Emmision residential                   | Х    | Х   | Х    |  |
| 2014/30/EU              | EN 55011                               | 2011               | Radio frequency disturbance            | Х    | Х   | Х    |  |
|                         | EN 61326-1                             | 2013               | EMC requirements                       | Х    | Х   | Х    |  |
|                         | 60079-0                                | 2009               |                                        |      |     | Х    |  |
|                         |                                        | 2012+<br>A11:2013  | General requirements                   | Х    | х   |      |  |
|                         | 60079-1                                | 2007               | Flameproof Enclose "d"                 | Х    |     |      |  |
| 2014/34/EU              | 60079-7                                | 2007               | Increased Safety "e"                   | Х    | Х   | Х    |  |
| 2014/04/20              | 60070 11                               | 2007               | Intrincia Safaty, i"                   |      |     | Х    |  |
|                         | 60079-11                               | 2012               | intrinsic Salety "i                    | Х    | Х   |      |  |
|                         | 60079-31                               | 2009               |                                        |      | Х   |      |  |
|                         |                                        | 2013               | Dust Protection by Enclosure "t        | Х    |     |      |  |
| 2014/35/EU              | EN 61010                               | 2011               | Safety requirements                    | Х    | Х   | Х    |  |
| 2014/68/EU              | EN 134<br>AD 2000-Me                   | 80,<br>rkblätter   | Module H                               |      | Х   |      |  |

X: Zutreffende Norm / Applicable Standard

Name und Anschrift der Benannte Stelle / Name and Address of the Notified Body

|                                | DEKRA EXAM GmbH                        |                                       |
|--------------------------------|----------------------------------------|---------------------------------------|
| TÜV SÜD Industrie Service GMbH | Carl-Beyling-Haus                      |                                       |
| Westendstraße 199              | Dinnendahlstraße 9                     | <br>(<br><br><br><br><br><br><br><br> |
| D-80686 München                | D-44809 Bochun                         |                                       |
|                                | ID-Nr. / <i>ID-N</i> º.: RL 2014/34/EI | J: 0158                               |
|                                |                                        |                                       |

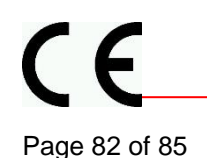

## Anhang X zur Konformitätserklärung

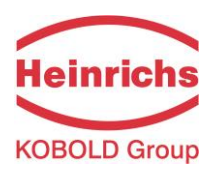

### Annex X of the declaration of Conformity

Produktbeschreibung: Product description: Magnetisch Induktiver Durchflussmessgerät UMF3 für Verwendung mit der Sensorreihe EPx und PIT\* Magnetic inductive flowmeter UMF3 for use with the sensor series EPx and PIT\*

\* jeder Typ / \* all versions

Gerät Zulassungen / Device certification

| Prüfbescheinigungen<br>examination certificates | Nachtrag<br>Supplement | Kennzeichnung<br><i>Marking</i> |      |     |      |  |
|-------------------------------------------------|------------------------|---------------------------------|------|-----|------|--|
|                                                 |                        |                                 | UMF3 | EPx | PIT* |  |
|                                                 | -                      | II 2G<br>II 2D                  | Х    |     |      |  |
| BVS 15 ATEX E 067 X                             | -                      | II 2G (1G)<br>II 2D (1D)        | Х    |     |      |  |
| FTZU 16 ATEX 0064 U                             | -                      | II 2G<br>II 2D                  |      | Х   |      |  |
| FTZU 16 ATEX 0065 X                             | -                      | II 2G<br>II 2D                  |      | Х   |      |  |
| BVS 03 ATEX E 150 X                             | 1                      | ll 2G                           |      |     | Х    |  |
|                                                 |                        |                                 |      |     |      |  |

X: Zutreffende Norm / Applicable Standard

Die oben genannten Produkte entsprechen der Richtlinie 2014/34/EU. Neue Editionen können bereits eine oder mehrere der in den jeweiligen EG-Baumusterprüfbescheinigungen genannten Normen ersetzt haben.

Der Hersteller erklärt, dass alle Produkte die in dieser Konformitätserklärung erwähnt werden auch die Anforderungen der neuen Ausgaben einhalten, da die veränderten Anforderungen der neuen Ausgaben entweder keinen Einfluss auf das Produkt haben, oder das Produkt die Anforderungen erfüllt.

The above-mentioned products comply with the Directive 2014/34/EU. New editions may have already replaced one or more of the Standards stated in the respective EC-Type-examination certificates. The manufacturer declares that all products mentioned in this Declaration of Conformity also comply with the requirements of the new editions since the changed requirements of the new editions either do not affect the product, or the product also fulfills the requirements.

Heinrichs Messtechnik GmbH Robert-Perthel-Straße 9 50739 Köln Telefon 0221/49708-0 Telefax 0221/49708-178 http://www.heinrichs.eu info@heinrichs.eu Bankverbindung Dresdner Bank Köln BLZ 370 800 40 Konto-Nr. 0955 051300 IBAN : DE58 3708 0040 0955 0513 00 SWIFT-BIC: DRES DE FF 370 Erfüllungsort und Gerichtsstand: Köln Geschäftsführer Frank Schramm

Amtsgericht Köln HRA 37040

Ust.IDNr.: DE813416533 Steuer-Nr.: 217/5743/0386

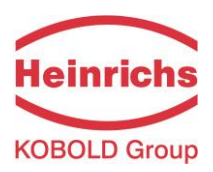

#### 17. Decontamination certificate for device cleaning

| Company name:                                   | Address:                |
|-------------------------------------------------|-------------------------|
| Department:                                     | Name of contact person: |
| Phone:                                          |                         |
| Information pertaining to the enclosed magnetic | e-inductive flowmeter   |
| Model                                           |                         |
| was operated using the following fluid:         |                         |
|                                                 |                         |

In as much as this fluid is water-hazardous / toxic / corrosive / combustible / a health hazard / environmentally hazardous

we have done the following:

- Checked all cavities in the device to ensure that they are free of fluid residues\*
- Washed and neutralized all cavities in the device\*
- Cleaned all seals/gaskets and other components that come into contact with the fluid\*
- Cleaned the housings and all surfaces\*

\*cross out all non-applicable items

We hereby warrant that no health or environmental hazard will arise from any fluid residues on or in the enclosed device.

Date: .....

Signature .....

Stamp

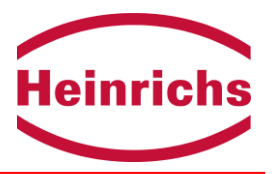

Version / printed: 08.11.2016 / 08.11.2016

Heinrichs Messtechnik GmbH Robert-Perthel-Straße 9 D 50739 Köln Phone: +49 (221) 4 97 08 - 0 Fax: +49 (221) 4 97 08 - 178 Internet: http://www.heinrichs.eu e-mail : info@heinrichs.eu We reserve the right to make changes without notice in the dimesions, weights and technical specifications.

Printed in Germany

File: UMF3\_BA\_01-03\_ENG.DOC

Page 85 of 85